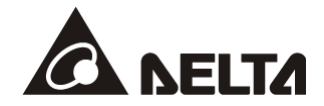

# DVP02LC-SL Load Cell 称重模块

操作手册

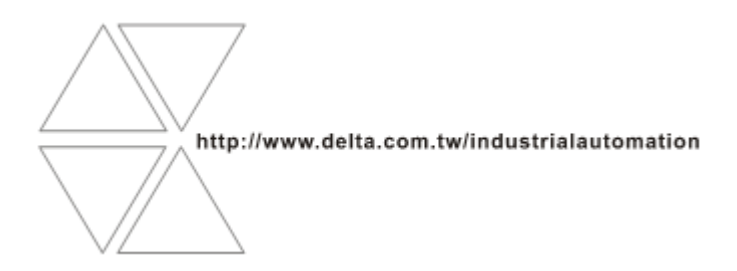

DVP-0071010-01

2018-05-15

# ⚠ 注意事项

- ✓ 此操作手册提供功能规格、安装、基本操作与设定,以及有关于 Load Cell 测量内容的介绍。
- ✓ 本机为开放型 (OPEN TYPE) 机壳,因此用户使用本机时,必须将其安装在防尘、防潮及免于电击/冲击意外的外壳配线箱内。另必须具备保护措施 (如:特殊的工具或钥匙才可打开),防止非维护人员操作或意外冲击本体,造成危险及损坏,且请勿在上电时触摸任何端子。
- ✓ 请务必仔细阅读本使用手册,并依照本手册指示进行操作,以免造成产品受损,或导致人员受伤。

## 日录

| 1 | Load  | Cell 原理                    | 3  |
|---|-------|----------------------------|----|
| 2 | DVP02 | 2LC-SL 简介                  | 3  |
|   | 2.1   | 功能规格                       | 3  |
| 3 | 产品外   | <b>卜观及各部介绍</b>             | 4  |
|   | 3.1   | 外观尺寸                       | 4  |
|   | 3.2   | 各部介绍                       | 4  |
|   | 3.3   | 端子配置                       | 5  |
|   | 3.4   | 指示灯说明                      | 5  |
| 4 | 安装与   | 可配线                        | 5  |
|   | 4.1   | 安装 SV 主机与 DVP02LC-SL 模块    | 5  |
|   | 4.2   | 安装 SV 主机及 DVP02LC-SL 模块于导轨 | 6  |
|   | 4.3   | 通讯连接                       | 6  |
|   | 4.4   | 外部配线                       | 7  |
| 5 | DVP02 | 2LC-SL 功能说明                | 9  |
|   | 5.1   | 控制寄存器 CR                   | 9  |
|   | 5.2   | 控制寄存器 CR 说明                | 11 |
|   | 5.3   | 各项功能说明                     | 17 |
|   | 5.3.1 | 净重测量功能                     | 17 |
|   | 5.3.2 | 稳定检查功能                     | 17 |
|   | 5.3.3 | 零点判断功能                     | 18 |
|   | 5.3.4 | 滤波功能                       | 19 |
| 6 | DVP02 | 2LC-SL 软件接口操作说明            | 20 |
|   | 6.1   | 初始设定                       | 20 |
|   | 6.2   | 模块系统设置页面                   | 22 |
|   | 6.3   | 参数设置页面                     | 23 |

## Load Cell 称重模块 DVP02LC-SL

|   | 6.4   | 调校流程页面     | 25 |
|---|-------|------------|----|
|   | 6.5   | 监控标志页面     | 26 |
| 7 | 调校步   | 骤          | 28 |
|   | 7.1   | 主机调校       | 28 |
|   | 7.2   | 软件调校       | 30 |
|   | 7.3   | 范例调校后的曲线图  | 32 |
| 8 | 应用范   | 例          | 34 |
| 9 | LED 火 | 丁指示说明及故障排除 | 38 |
|   | 9.1   | LED 灯指示说明  | 38 |
|   | 9.2   | 故障排除       | 39 |
|   |       |            |    |

#### 1 Load Cell 原理

当金属材料受到拉力或张力时,金属材料变细,电气阻抗增加;反之,受到压缩时,则金属阻抗变小,应用这种方法做成应变计称为 Load cell。此类感测装置可以将物理现象中的压力变换成电气信号输出,因此常被用在荷重、张力、压力转换的场合之中。

#### 2 DVP02LC-SL 简介

- 感谢您使用台达 DVP02LC-SL 模块。Load Cell 称重模块 DVP02LC-SL 可适用 4 或 6 线式的多种特 征值 Load Cell,可配合客户需求进行反应速度的搭配调整,轻易地满足目前荷重应用市场上的全面 需求。
- 为了确保能正确地安装及操作本产品,请在使用该模块之前,仔细阅读使用手册。本手册仅作为 DVP02LC-SL操作指南和入门参考,如果读者想要了解更多关于 Load Cell 原理内容,请参阅相关专 业文章或书籍数据。
- DVP02LC-SL Load Cell 称重模块可通过 DVP-PLC 主机(备注\*)程序以指令 FROM/TO 来读写数据。
   备注\*: 支持左侧扩展的 PLC 主机,如 SV, EH3-L,SV2, SA2, SX2...等。
- 2.1 功能规格

| Load cell 模块              | 电压输出                                  |
|---------------------------|---------------------------------------|
| 电源额定电压 / 消耗功率             | 24VDC (-15% ~ +20%) / 3W              |
| 电源极限电压范围                  | 18 ~ 31.2VDC                          |
| 最大消耗电流                    | 125mA                                 |
| 输入信号范围                    | ±40mVDC                               |
| 感测度                       | +5VDC +/-10%                          |
| 分辨率                       | 硬件 (ADC): 20 位<br>数据输出: 16 位          |
| 通讯接口                      | RS-232, RS-485                        |
| 适合传感器形式                   | 4 线制或 6 线制称重传感器(Load Cell)            |
| 温度系数扩展                    | $\leqslant~\pm$ 50 ppm/K v. E         |
| 温度系数偏移                    | $\leq$ ± 0.4 $\mu$ V/K                |
| 线性误差                      | ≤ 0.02%                               |
| 反应时间                      | 2, 10, 20, 40, 80 , 200, 380 ms × 通道数 |
| 适用 Load Cell 特征值          | 0 ~ 1, 0 ~ 2, 0 ~ 4, 0 ~ 6 mV/V       |
| 连接 Load Cell 最大距离         | 100 米                                 |
| 最大输出电流                    | 5VDC * 300 mA                         |
| 允许负载能力                    | 40 ~ 4,010 Ω                          |
| 共模抑制比<br>(CMRR @50/60 Hz) | 100dB 以上                              |
| 动态值滤波                     | 可设定范围 K1 ~ K5                         |
| 平均功能                      | 可设定范围 K1 ~ K100                       |

| Load cell 模块     | 电压输出                                                                         |  |  |  |  |
|------------------|------------------------------------------------------------------------------|--|--|--|--|
|                  | 数字电路与接地之间: 500VAC                                                            |  |  |  |  |
| 隔离方式             | 模拟电路与接地之间: 500VAC                                                            |  |  |  |  |
|                  | 模拟电路与数字电路之间: 500VAC                                                          |  |  |  |  |
| 与 DVP-PLC 主机连接说明 | 连接于主机左侧,模块编号依靠近主机的顺序自动编号由 100 到 107。                                         |  |  |  |  |
|                  | 操作: 0°C~55°C (温度), 5~95% (湿度), 污染等级 2                                        |  |  |  |  |
| 除日7個行外現          | 储存: -25°C ~ 70°C (温度), 5 ~ 95%(湿度)                                           |  |  |  |  |
| 耐振动 / 冲击         | 国际标准规范 IEC 61131-2, IEC 68-2-6 (TEST Fc)/IEC 61131-2 & IEC 68-2-27 (TEST Ea) |  |  |  |  |

#### 3 产品外观及各部介绍

3.1 外观尺寸

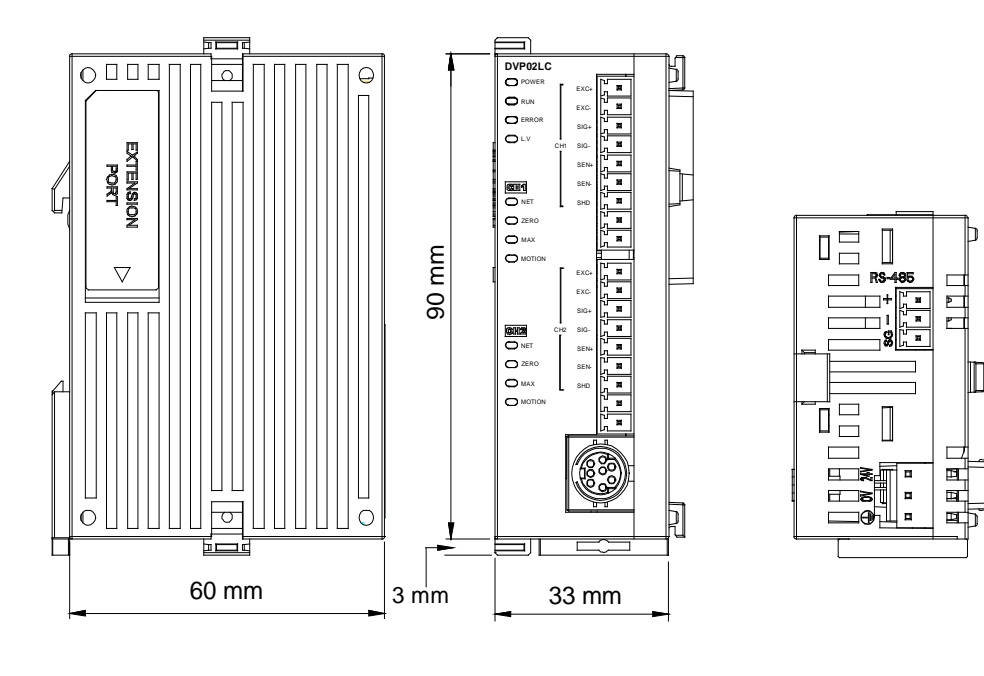

3.2 各部介绍

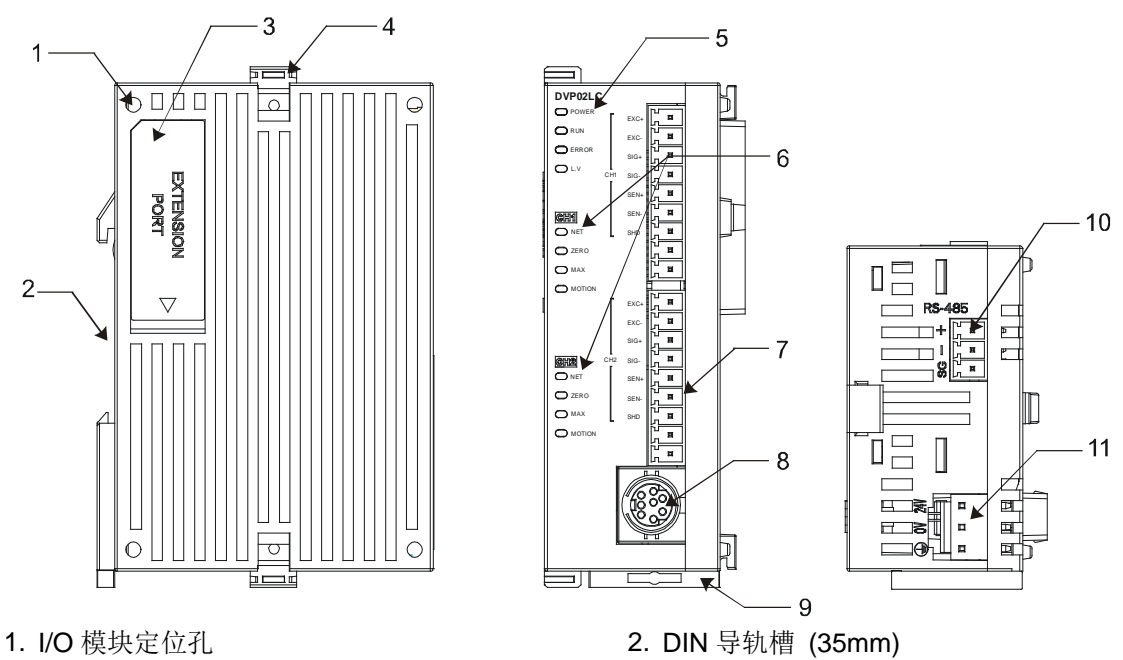

- 3. I/O 模块端口
   4. I/O 模块固定扣

   5. 电源、运行、错误及低电压指示灯 (POWER, RUN, ERROR, L.V)
   通道净重、零点、最大值、稳定功能状态灯 (NET, ZERO, MAX, MOTION)

   7. I/O 端子
   8. RS-232 通讯端口

   9. DIN 导轨固定扣
   10. RS-485 通讯端口

   11. 电源输入口
   11.
- 3.3 端子配置

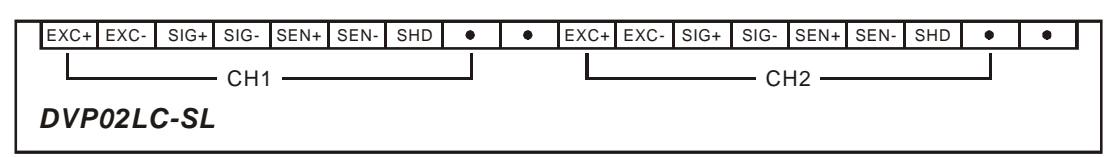

3.4 指示灯说明

| 名称        | 灯色 | 功能          |
|-----------|----|-------------|
| POWER指示灯  | 绿  | 电源显示        |
| RUN指示灯    | 绿  | 模块执行状况显示    |
| ERROR指示灯  | 红  | 错误状况显示      |
| L.V指示灯    | 红  | 外部供应电源低电压显示 |
| Net指示灯    | 橙  | 净重/毛重显示     |
| Zero指示灯   | 橙  | 零点重量显示      |
| Max指示灯    | 橙  | 重量上限显示      |
| Motion指示灯 | 橙  | 测量稳定显示      |

#### 4 安装与配线

- 4.1 安装 SV 主机与 DVP02LC-SL 模块
  - 将 SV 主机左侧上下两端的 I/O 模块扣环打开,将 DVP02LC-SL 模块沿四角上的导入孔装入,如 下图 ① 所示;
  - 压入 SV 主机上下两端的扣环,卡紧模块以保证接触良好,如下图步骤 ② 所示。

### Load Cell 称重模块 DVP02LC-SL

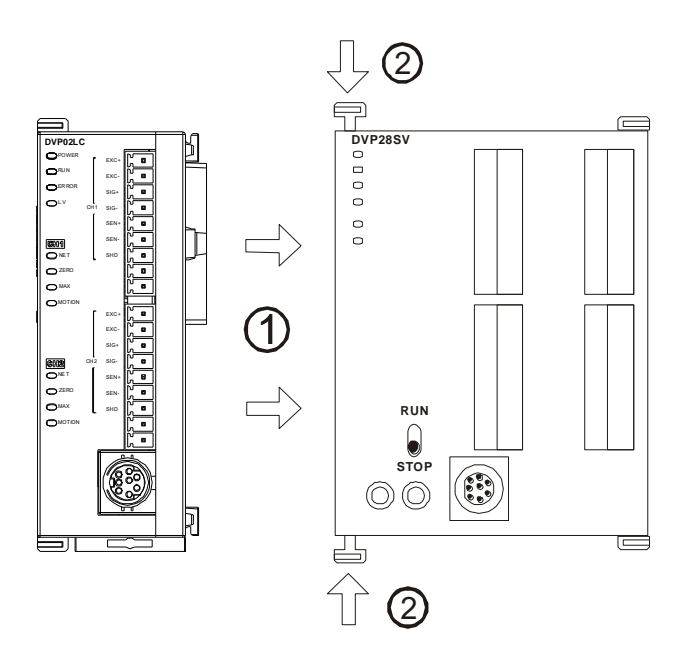

- **4.2** 安装 SV 主机及 DVP02LC-SL 模块于导轨
  - 请使用 35mm 的标准 DIN 导轨
  - 打开 SV 主机及 DVP02LC-SL 模块的 DIN 导轨固定扣,将 SV 主机及 DVP02LC-SL 模块嵌入 DIN 导轨上
  - 压入 SV 主机及 DVP02LC-SL 模块的 DIN 导轨固定扣,将 SV 主机及 DVP02LC-SL 模块固定在 DIN 导轨上,如下图所示:

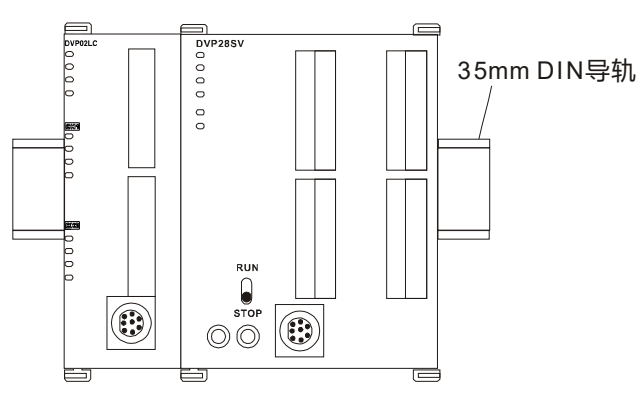

- 4.3 通讯连接
  - 请按照通讯连接器的接脚定义配线。

| PC COM Port<br>9 PIN D-SUB female | $\longleftrightarrow$ | DVP02LC COM Port<br>8 PIN MINI DIN              |
|-----------------------------------|-----------------------|-------------------------------------------------|
| Rx 2<br>Tx 3<br>GND 5             | 111                   | 5 Tx 2 1<br>4 Rx 5 3 3<br>8 GND 8 7<br>1,2 5V 7 |

DVP02LC-SL 模块有两个通讯接口可以与 PC 以及其它设备通讯, COM1 提供标准 RS-232 通讯接口, COM2 提供标准的 RS-485 通讯接口,两个接口的通讯协议均符合标准 Modbus 协议。PC 可以通过 COM1 的 RS-232 接口,直接与模块进行通讯;

● 模块电源推荐使用台达提供的电源模块。

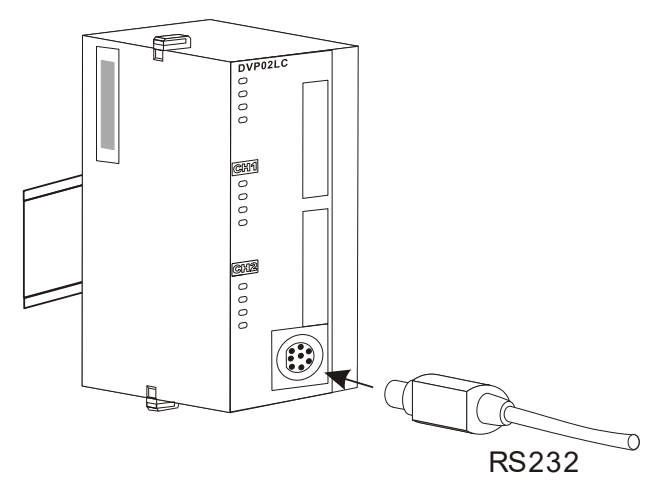

4.4 外部配线

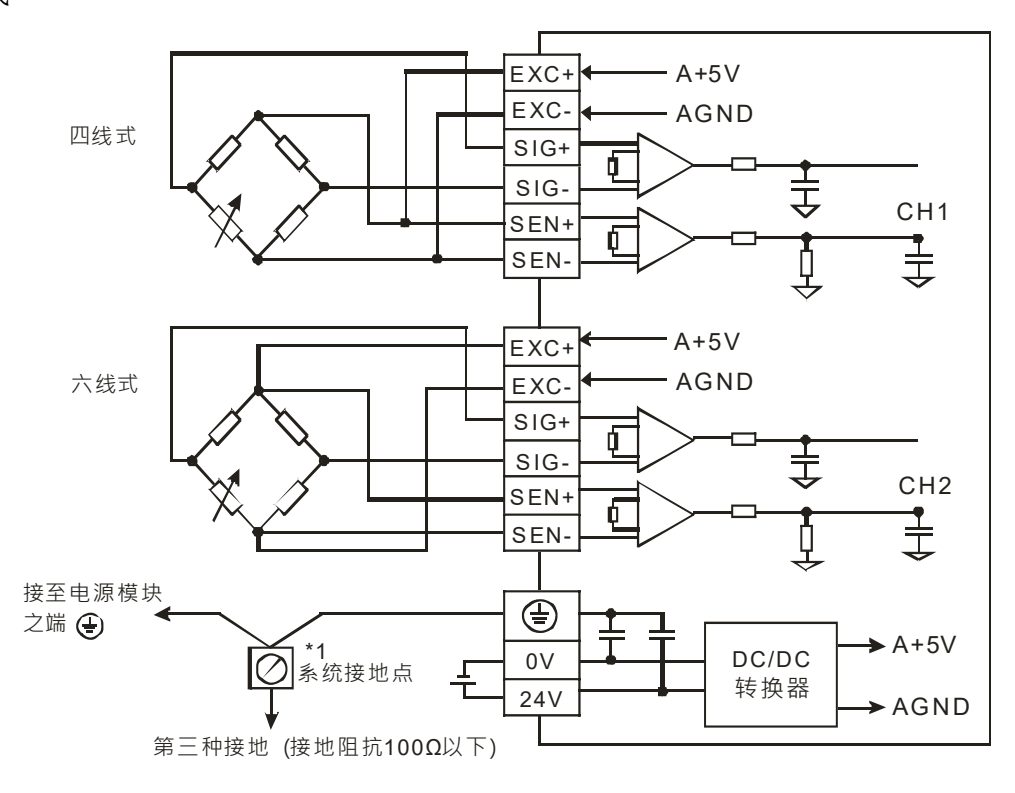

多个 Load Cell 称重传感器并联,连接至单一 DVP02LC-SL 模块示意图:

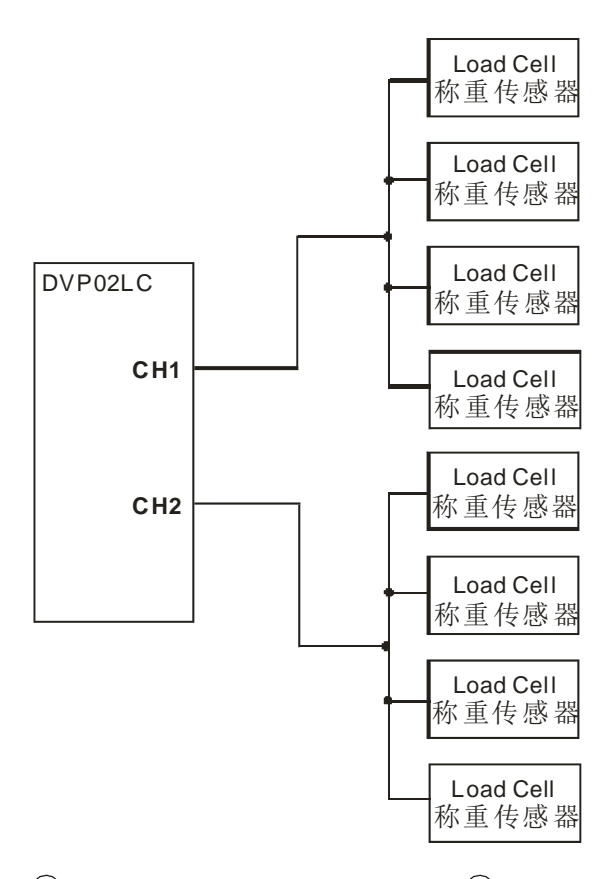

- 注 1: 请将电源模块的 ④ 端口和 Load Cell 称重模块的 ④ 端口连接到系统接地点,再将系统接地 点作第三种接地或接到配电箱的机壳上。
- 注 2: 请注意,在并联多个 Load Cell 称重传感器时, Load Cell 称重传感器的总阻抗须大于 40Ω。

#### 5 DVP02LC-SL 功能说明

#### 5.1 控制寄存器 CR

|           | DVP02L   | 说明 |     |                |                                                                                                    |                                                                                                    |            |             |      |     |                                                                                                   |          |       |       |    |                                                                                               |            |  |  |  |  |  |  |
|-----------|----------|----|-----|----------------|----------------------------------------------------------------------------------------------------|----------------------------------------------------------------------------------------------------|------------|-------------|------|-----|---------------------------------------------------------------------------------------------------|----------|-------|-------|----|-----------------------------------------------------------------------------------------------|------------|--|--|--|--|--|--|
| CR#<br>编号 | 通讯<br>地址 | 保  | 持型  | 寄存器名称          | b15 b14 b13 b12 b11 b10 b9 b8 b7 b6 b5 b4 b3 b2 b1 b0                                                                                                 |                                                                                                    |            |             |      |     |                                                                                                   |          | b0    |       |    |                                                                                               |            |  |  |  |  |  |  |
| #0        | H'1000   | 0  | R   | 机种型号           | 系约                                                                                                    | 系统内定,DVP02LC-SL 机种代码 = H'4206                                                                                                    |            |             |      |     |                                                                                                   |          |       |       |    |                                                                                               |            |  |  |  |  |  |  |
| #1        | H'1001   | 0  | R   | 韧体版本           | 16                                                                                                    | 进制                                                                                                    | , 1        | 显示的         | 当前非  | 辺体) | 坂本                                                                                                |          |       |       |    |                                                                                               |            |  |  |  |  |  |  |
| #2        | H'1002   | 0  | R/W | 特征值            | 模式 0 (H'0000): 1mV/V<br>模式 1 (H'0001): 2mV/V,默认值。<br>模式 2 (H'0002): 4mV/V<br>模式 3 (H'0003): 6mV/V                                                     |                                                                                                    |            |             |      |     | 模式 0 (H'0000): 1mV/V<br>模式 1 (H'0001): 2mV/V,默认值。<br>模式 2 (H'0002): 4mV/V<br>模式 3 (H'0003): 6mV/V |          |       |       |    | 模式 0 (H'0000):1mV/V<br>模式 1 (H'0001):2mV/V,默认值。<br>模式 2 (H'0002):4mV/V<br>模式 3 (H'0003):6mV/V |            |  |  |  |  |  |  |
| #3        | H'1003   | 0  | R/W | 测量反应时间         | 模模模模模模模                                                                                                    | 模式 0 (H'0000): 2ms<br>模式 1 (H'0001): 10ms<br>模式 2 (H'0002): 20ms<br>模式 3 (H'0003): 40ms<br>模式 4 (H'0004): 80ms,默认值。<br>模式 5 (H'0005): 200ms。<br>模式 6 (H'0006): 380ms。 |            |             |      |     |                                                                                                   |          |       |       |    |                                                                                               |            |  |  |  |  |  |  |
| #4        | H'1004   | 0  | R   | 总通道平均值         | 以 CH1 平均值及 CH2 平均值做加总平均<br>计算式: (CH1 平均值 + CH2 平均值 )÷2                                                                                                |                                                                                                    |            |             |      |     |                                                                                                   |          |       |       |    |                                                                                               |            |  |  |  |  |  |  |
| #6        | H'1006   | х  | R/W | CH1 ~ CH2 皮重读取 | 读取目前的平均值作为皮重的重量值<br>bit0: CH1。bit1: CH2。bit2~bit15: 保留。                                                                                               |                                                                                                    |            |             |      |     |                                                                                                   |          |       |       |    |                                                                                               |            |  |  |  |  |  |  |
| #7        | H'1007   | 0  | R/W | 毛重 / 净重显示设置    | 选择目前重量显示为毛重(K0) 或净重(K1)<br>bit0~bit3: CH1。bit4~bit7: CH2。bit8~bit15: 保留。<br>以 CH1 说明: bit3~bit0=0000, 毛重。bit3~bit0=0001, 净重。<br>bit3~bit0=1111, 关闭通道。 |                                                                                                    |            |             |      |     |                                                                                                   |          |       |       |    |                                                                                               |            |  |  |  |  |  |  |
| #8        | H'1008   | 0  | R/W | CH1 皮重重量值      | 用户                                                                                                    | 可自                                                                                                    | 自行         | 亍写入         | 、或由  | 指く  | ≻读耳                                                                                               | 又皮」      | 重。    |       |    |                                                                                               |            |  |  |  |  |  |  |
| #9        | H'1009   | 0  | R/W | CH2 皮重重量值      | 默讠                                                                                                    | 人值 H                                                                                                    | K0         | ,设          | 定值   | 范围  | K-3                                                                                               | 2768     | 3 ~ K | 32767 | 0  |                                                                                               |            |  |  |  |  |  |  |
| #10       | H'100A   | 0  | R/W | CH1 平均次数       | 设分                                                                                                    | を范围                                                                                                    | 围在         | E <b>K1</b> | ~ K1 | 00, | 默讠                                                                                                | 人值       | K10   | 1     |    |                                                                                               |            |  |  |  |  |  |  |
| #11       | H'100B   | 0  | R/W | CH2 平均次数       | 设分                                                                                                    | 官値走                                                                                                    | 召立         | す范围         | 时,   | 则自  | 动                                                                                                 | 变更;      | 为临    | 界值 K  | Ⅰ或 | K100                                                                                          | <b>)</b> 。 |  |  |  |  |  |  |
| #12       | H'100C   | Х  | R   | CH1 平均重量       | ᆎᅛ                                                                                                    | 白毛目                                                                                                    | , ⊏        |             |      |     |                                                                                                   |          |       |       |    |                                                                                               |            |  |  |  |  |  |  |
| #13       | H'100D   | Х  | R   | CH2 平均重量       | ΨI                                                                                                    | 习里国                                                                                                    | 重辺         | 它不。         |      |     |                                                                                                   |          |       |       |    |                                                                                               |            |  |  |  |  |  |  |
| #14       | H'100E   | Х  | R   | CH1 当前重量       | 北古                                                                                                    | 分子上                                                                                                    | <b>弐</b> ⊨ | = <u> </u>  |      |     |                                                                                                   |          |       |       |    |                                                                                               |            |  |  |  |  |  |  |
| #15       | H'100F   | Х  | R   | CH2 当前重量       | ΞĦ                                                                                                    | り里旦                                                                                                    | <b>王</b> ① | È∕]∖。       |      |     |                                                                                                   |          |       |       |    |                                                                                               |            |  |  |  |  |  |  |
| #16       | H'1010   | 0  | R/W | CH1 稳定检查次数     | 植たう                                                                                                    | 一店工                                                                                                    | V E        | 识           | 之店:  | 古国  | <b>K</b> 1                                                                                        | KE       | 00    |       |    |                                                                                               |            |  |  |  |  |  |  |
| #17       | H'1011   | 0  | R/W | CH2 稳定检查次数     | 款し                                                                                                    | 八 <u>徂</u> 「                                                                                                    | ND:        | ,以)         | し目:  | 四団  |                                                                                                   | ~ KO     | 000   |       |    |                                                                                               |            |  |  |  |  |  |  |
| #18       | H'1012   | 0  | R/W | CH1 稳定检查范围     | ₩1.6 K40 沿台店英国 K4 K40000                                                                                                    |                                                                                                    |            |             |      |     |                                                                                                   |          |       |       |    |                                                                                               |            |  |  |  |  |  |  |
| #19       | H'1013   | 0  | R/W | CH2 稳定检查范围     | →                                                                                                    |                                                                                                    |            |             |      |     |                                                                                                   |          |       |       |    |                                                                                               |            |  |  |  |  |  |  |
| #20       | H'1014   | 0  | R/W | CH1 小数点位数设定    | 设计                                                                                                    | と訪り                                                                                                    | 司力         | E KU        | ~ K/ | 甲   | 计标                                                                                                | ן<br>געס | ,     |       |    |                                                                                               |            |  |  |  |  |  |  |
| #21       | H'1015   | 0  | R/W | CH2 小数点位数设定    | □ 以止池固住 NU~N4, 纵队阻 N2。                                                                                                    |                                                                                                    |            |             |      |     |                                                                                                   |          |       |       |    |                                                                                               |            |  |  |  |  |  |  |
| #22       | H'1016   | 0  | R/W | CH1 重量测量单位     | 450                                                                                                    | ℃Ⅲ稻                                                                                                    | ት λ        | ,昌          | 名皿   | 个豆  | z符                                                                                                |          |       |       |    |                                                                                               |            |  |  |  |  |  |  |
| #23       | H'1017   | 0  | R/W | CH1 重量测量单位     | 「つい」                                                                                                    |                                                                                                    |            |             |      |     |                                                                                                   |          |       |       |    |                                                                                               |            |  |  |  |  |  |  |

## Load Cell 称重模块 DVP02LC-SL

|           | DVP02L   | .C-S | L Load | d Cell 称重模块        | 说明                                                                                                    |                          |                             |                                                  |                                        |                   |                     |                       |                         |                 |                  |         |      |      |     |
|-----------|----------|------|--------|--------------------|----------------------------------------------------------------------------------------------------|--------------------------|-----------------------------|--------------------------------------------------|----------------------------------------|-------------------|---------------------|-----------------------|-------------------------|-----------------|------------------|---------|------|------|-----|
| CR#<br>编号 | 通讯<br>地址 | 保    | 持型     | 寄存器名称              | b15 b14 b13 b12 b11 b10 b9 b8 b7 b6 b5 b4 b3 b2 b1 b0                                                                                                    |                          |                             |                                                  |                                        |                   |                     |                       | b0                      |                 |                  |         |      |      |     |
| #24       | H'1018   | 0    | R/W    | CH2 重量测量单位         |                                                                                                    |                          |                             |                                                  |                                        |                   |                     |                       |                         |                 |                  |         |      |      |     |
| #25       | H'1019   | 0    | R/W    | CH2 重量测量单位         |                                                                                                    |                          |                             |                                                  |                                        |                   |                     |                       |                         |                 |                  |         |      |      |     |
| #26       | H'101A   | x    | R/W    | 调校指令               | 用户调校重量使用,默认值 H'0000。<br>H'0001: CH1 零点校正指令<br>H'0002: CH1 砝码基点指令<br>H'0003: CH2 零点校正指令<br>H'0004: CH2 砝码基点指令                                                      |                          |                             |                                                  |                                        |                   |                     |                       |                         |                 |                  |         |      |      |     |
| #33       | H'1021   | 0    | R/W    | CH1 砝码基点重量         | CR<br>用户<br>Ste                                                                                                    | #33~<br>□调整<br>p1:       | CR#34<br>逐步骤:<br>称重传        | <ul> <li>, 默i</li> <li>以(</li> <li>感器</li> </ul> | 人值<br>CH1<br>(Loa                      | K10<br>说明<br>d Ce | 00,<br>ell)⊥<br>≿≁" | 设定值<br>:不放付           | 重范目<br>壬何<br><b>1</b> " | 围 K<br>法征       | <b>(-32</b><br>∃ | 2768    | ~ K: | 3276 | 67。 |
| #34       | H'1022   | 0    | R/W    | CH2 砝码基点重量         | Ste<br>Ste<br>Ste<br>Ste                                                                                                    | p2:<br>p3:<br>p4:<br>p5: | K#26<br>称重传<br>将目前<br>CR#26 | 成<br>感器<br>底盘<br>设分                              | - <sub>间1</sub> 0<br>(Loa<br>上的<br>E调校 | d Ce<br>砝码        | ₹Л<br>計)上<br>〕重量    | 上加上机<br>量写入<br>"H'000 | ▪<br>示准₹<br>CR#<br>2"   | 法矼<br><b>33</b> | 3                |         |      |      |     |
| #35       | H'1023   | 0    | R      | CH1 重量上限           | Шŕ                                                                                                    | ㅋ미꾼                      | }完最→                        | 一重冒                                              | 書宿                                     | 出训                | 山昌                  | 宙招山                   | 设完                      | 宿               | 时之               | > 1 드 두 | ま错け  | 呈石   |     |
| #36       | H'1024   | 0    | R      | CH2 重量上限           | 1117                                                                                                    | 90                       | に取り                         | E Æ J                                            | 1日,                                    | ⊐v                | い王                  |                       | QΛ.                     | . 18. 1         | μιz              |         | 1/11 | 八时   | 0   |
| #37       | H'1025   | 0    | R/W    | CH1 零点判断检查范<br>围上限 | 归零                                                                                                    | 豪状态<br>ͻ(Zei             | s判断参<br>ro bit)。            | 送考,<br>表示                                        | 重拦<br>盲日子                              | 重量化<br>作是?        | 直在」<br>字载:          | 比范围<br>状态。            | 内,                      | 状               | 态什               | 代码会     | 会设定  | 主为   | 归   |
| #38       | H'1026   | 0    | R/W    | CH2 零点判断检查范<br>围上限 | 默认值 K10,设定值范围 K-32768~K32767。                                                                                                    |                          |                             |                                                  |                                        |                   |                     |                       |                         |                 |                  |         |      |      |     |
| #39       | H'1027   | 0    | R/W    | CH1 零点判断检查范<br>围下限 | 归冬                                                                                                    | 豪状态<br>⋧( <b>7</b> а     | s判断参<br>ro bit)             | 送考,<br>志言                                        | 重拦<br>百日子                              | 重量化<br>新星 g       | 直在」                 | 比范围<br>出太             | 内,                      | 状               | 态什               | 代码会     | 会设定  | 主为   | 归   |
| #40       | H'1028   | 0    | R/W    | CH2 零点判断检查范<br>围下限 | ≫1<br>默ì                                                                                                    | 业(Zei<br>人值 K            | κ-10, <sup>-</sup>          | 。<br>役定                                          | [[范]                                   | 可定_<br>围 K·       | -327                | 768 ~ ŀ               | (327                    | 67              | 0                |         |      |      |     |
| #41       | H'1029   | x    | R/W    | 储存设定值 (H'5678)     | 储存当前设定值,将当前所有设定值写入内存储存,以待下次开<br>机使用。<br>H'0:不动作,默认值<br>H'FFFF:储存成功<br>H'5678:写入内存<br>写入 H'5678 时会将所有设定值储存在内存中,当储存完成后,<br>CR#41 为 H'FFFF。若写入值不为 H'5678,则自动恢复为 H'0。 |                          |                             |                                                  |                                        |                   |                     |                       |                         |                 |                  |         |      |      |     |
| #42       | H102A    | Х    | R/W    | 恢复出厂设定             | 写)                                                                                                    | ∖ H'1                    | A2B 时                       | 会将                                               | 所有                                     | 了设分               | ミ値り                 | 灰复出                   | 厂设                      | 定               |                  |         |      |      |     |
| #43       | H'102B   | Х    | R/W    | CH1 滤波比例设定         | 默礼                                                                                                    | 人佔 ⊾                     | (2. 设                       | 定值                                               | 范国                                     | K1 -              | - K5                | <b>(</b> 单/           | ☆. <b>1</b>             | በ%              | )                |         |      |      |     |
| #44       | H'102C   | Х    | R/W    | CH2 滤波比例设定         | 5716                                                                                                    |                          | (Z, ) (Z                    |                                                  | 1613                                   |                   | - 110               | (+-                   | <u>'</u> .: I           | 0 /0            | ')               |         |      |      |     |
| #45       | H'102D   | Х    | R/W    | CH1 滤波平均值          | 滤》                                                                                                    | 支后平                      | 立均重量                        | 显力                                               | <b>.</b>                               |                   |                     |                       |                         |                 |                  |         |      |      |     |
| #46       | H'102E   | Х    | R/W    | CH2 滤波平均值          | 默讠                                                                                                    | 人值 ▶                     | (0,滤                        | 波功                                               | 能启                                     | 动条                | 件:                  | 当平圩                   | <b>匀次</b> 梦             | 数>:             | =30              | )。      |      |      |     |
| #47       | H'102F   | Х    | R/W    | 归零指令               | H'0<br>H'0                                                                                                    | 001:<br>002:             | CH1<br>CH2                  | 归零<br>归零                                         | 指令<br>指令                               |                   |                     |                       |                         |                 |                  |         |      |      |     |
| #50       | H'1032   | х    | R      | 状态代码               | b0 (H'0001): CH1 零点重量 (空载)<br>b1 (H'0002): CH2 零点重量 (空载)<br>b2 (H'0004): CH1 超出重量上限 (超载)<br>b3 (H'0008): CH2 超出重量上限 (超载)                                          |                          |                             |                                                  |                                        |                   |                     |                       |                         |                 |                  |         |      |      |     |

| DVP02LC-SL Load Cell 称重模块 |                                             |   |     |                  | 说明                                                                                                    |  |  |  |  |  |  |
|---------------------------|---------------------------------------------|---|-----|------------------|----------------------------------------------------------------------------------------------------|--|--|--|--|--|--|
| CR#<br>编号                 | 通讯<br>地址                                    | 保 | 持型  | 寄存器名称            | b15 b14 b13 b12 b11 b10 b9 b8 b7 b6 b5 b4 b3 b2 b1 b0                                                                                  |  |  |  |  |  |  |
|                           |                                             |   |     |                  | b4 (H'0010): CH1 测量值稳定<br>b5 (H'0020): CH2 测量值稳定<br>b6 ~ b15: 保留                                                                       |  |  |  |  |  |  |
| #51                       | H'1033                                      | Х | R   | 错误代码             | 储存所有错误状态的数据寄存器,请参照错误代码表。                                                                                                    |  |  |  |  |  |  |
| #52                       | H'1034                                      | 0 | R/W | <b>RS-232</b> 站号 |                                                                                                    |  |  |  |  |  |  |
| #53                       | H'1035                                      | 0 | R/W | RS-232 通讯格式      | <ul> <li>CR#52、CR#54 默认值 K1,设定值范围 K1~K255。</li> <li>CR#53、CR#55 通设格式,默认值 H'0000,设定值范围</li> <li>ASCII,9600,7,E,1,请参照通讯格式信息表。</li> </ul> |  |  |  |  |  |  |
| #54                       | H'1036                                      | 0 | R/W | <b>RS-485</b> 站号 |                                                                                                    |  |  |  |  |  |  |
| #55                       | H'1037                                      | 0 | R/W | RS-485 通讯格式      |                                                                                                    |  |  |  |  |  |  |
| 符号定                       | 符号定义: O表示为保持型。X表示为非保持型。R表示为可读取数据。W表示为可写入数据。 |   |     |                  |                                                                                                    |  |  |  |  |  |  |

#### 5.2 控制寄存器 CR 说明

**CR#0**:机种型号

[说明]

DVP02LC-SL 机种代号为: H'4206

**CR#1**: 韧体版本

[说明]

High Byte 是版本小数点左边

Low Byte 是版本小数点右边

例如: V1.01 CR#1 = H'0101

CR#2: 特征值

[说明]

各家厂牌 Load Cell 规格不尽相同,请用户依 Load Cell 规格说明书,设定 DVP02LC-SL 的特征值。

| 特征值              |        |        |    |  |  |  |  |  |  |
|------------------|--------|--------|----|--|--|--|--|--|--|
| Load Cell 特征值规格  | 特征值选择  | CR#设定值 | 备注 |  |  |  |  |  |  |
| 0mV/V<特征值≦1 mV/V | 1m V/V | H'0000 |    |  |  |  |  |  |  |
| 1mV/V<特征值≦2 mV/V | 2m V/V | H'0001 | 默认 |  |  |  |  |  |  |
| 2mV/V<特征值≦4 mV/V | 4m V/V | H'0002 |    |  |  |  |  |  |  |
| 4mV/V<特征值≦6 mV/V | 6m V/V | H'0003 |    |  |  |  |  |  |  |
| 特征值>6 mV/V       |        | 不支持    |    |  |  |  |  |  |  |

CR#3:测量反应时间

[说明]

测量反应时间是指用户可以设定多久取样 1 次,当测量时间设定愈快,滤波时间愈少,测量值会较不 稳定。相对的,当测量时间设定为最大,测量值会最稳定。

| 测量时间         |       |    |  |  |  |  |  |  |  |  |  |  |
|--------------|-------|----|--|--|--|--|--|--|--|--|--|--|
| 输入           | 描述    | 备注 |  |  |  |  |  |  |  |  |  |  |
| 模式 0: H'0000 | 2ms   |    |  |  |  |  |  |  |  |  |  |  |
| 模式 1: H'0001 | 10ms  |    |  |  |  |  |  |  |  |  |  |  |
| 模式 2: H'0002 | 20ms  |    |  |  |  |  |  |  |  |  |  |  |
| 模式 3: H'0003 | 40ms  |    |  |  |  |  |  |  |  |  |  |  |
| 模式 4: H'0004 | 80ms  | 默认 |  |  |  |  |  |  |  |  |  |  |
| 模式 5: H'0005 | 200ms |    |  |  |  |  |  |  |  |  |  |  |
| 模式 6: H'0006 | 380ms |    |  |  |  |  |  |  |  |  |  |  |

CR#4: 总通道平均值

[说明]

CH1 平均值与 CH2 平均值做加总平均。 总通道平均值 = ( CH1 平均值+CH2 平均值 )÷2。 用户端若使用 2 个 Load Cell 测量同一个测量物(如下图),可读取总通道平均值当测量值。

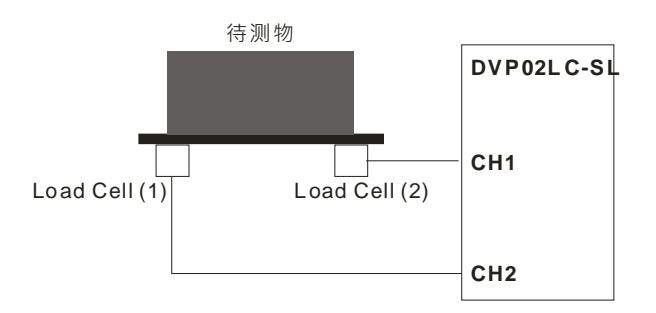

#### CR#6: CH1~CH2 皮重读取

[说明]

用户可自行设定皮重,也可使用皮重读取将目前的平均值当做皮重的重量值。

| Bit15~Bit2 | Bit1 | Bit0 |
|------------|------|------|
| 保留         | CH2  | CH1  |

#### **CR#7**:毛重 / 净重显示设置

[说明]

选择目前重量显示是毛重还是净重,未使用的 CH 也可以选择关闭。

| Bit15~Bit8 | Bit7~4 | Bit3~0 |
|------------|--------|--------|
| 保留         | CH2    | CH1    |

| Bit15~Bit8 | Bit7~4  | Bit3~0 |
|------------|---------|--------|
|            | H'0 = 毛 | 重      |
|            | H'1 = 净 | 重      |
|            | H'F = 关 | 闭通道    |

#### CR#8,9: CH1 ~ CH2 皮重重量值

[说明]

皮重重量设定值;用户可自行写入或由指令读取皮重,默认值 K0,设定值范围 K-32768~K32767。

#### CR#10,11: CH1~CH2 平均次数

[说明]

设定范围在 1~100,设定值超过 100,其值会自动变为 100,设定值低于 1,设定值会自动变为 1。

| 设定范围       | 默认 |
|------------|----|
| 1≦平均次数≦100 | 10 |

CR#12,13: CH1~CH2 平均重量

[说明]

平均重量显示值。

#### CR#14,15: CH1~CH2当前重量

[说明]

当前重量显示值。

#### CR#16,17: CH1~CH2稳定检查次数

[说明]

默认值 K5,设定值范围 K1~K500,请参考 5.3.2 节稳定检查功能。

#### CR#18,19: CH1~CH2稳定检查范围

[说明]

默认值 K10,设定值范围 K1~K10,000,请参考 5.3.2 节稳定检查功能。

#### CR#20,21: CH1 ~ CH2 小数点位数设定

[说明]

储存用户设定的小数点位置。

| 设定范围      | 默认 |
|-----------|----|
| 0≦小数点位置≦4 | 2  |

#### CR#22,23,24,25: CH1 ~ CH2 重量测量单位

[说明]

重量测量单位;记录用户所设定的测量单位,以ASCII字符对应的Hex数值输入,每个通道最多可输入四个ASCII字符。

ASCII 码转换表:

| Hex   | 30 | 31 | 32 | 33 | 34 | 35 | 36 | 37 | 38 | 39 | ЗA | 3B | 3C | 3D | 3E           | 3F |
|-------|----|----|----|----|----|----|----|----|----|----|----|----|----|----|--------------|----|
| ASCII | 0  | 1  | 2  | 3  | 4  | 5  | 6  | 7  | 8  | 9  | X  | X  | X  | X  | $\mathbf{X}$ | X  |
| Hex   | 40 | 41 | 42 | 43 | 44 | 45 | 46 | 47 | 48 | 49 | 4A | 4B | 4C | 4D | 4E           | 4F |
| ASCII | X  | Α  | В  | С  | D  | Е  | F  | G  | Н  | Ι  | J  | К  | L  | М  | Ν            | 0  |
| Hex   | 50 | 51 | 52 | 53 | 54 | 55 | 56 | 57 | 58 | 59 | 5A | 5B | 5C | 5D | 5E           | 5F |
| ASCII | Р  | Q  | R  | S  | Т  | U  | V  | W  | Х  | Y  | Z  | X  | X  | X  | X            | X  |
| Hex   | 60 | 61 | 62 | 63 | 64 | 65 | 66 | 67 | 68 | 69 | 6A | 6B | 6C | 6D | 6E           | 6F |
| ASCII | X  | а  | b  | С  | d  | е  | f  | g  | h  | i  | j  | k  | I  | m  | n            | 0  |
| Hex   | 70 | 71 | 72 | 73 | 74 | 75 | 76 | 77 | 78 | 79 | 7A | 7B | 7C | 7D | 7E           | 7F |
| ASCII | р  | q  | r  | S  | t  | u  | v  | w  | х  | у  | Z  | X  | X  | X  | X            | X  |

例如:以WPLSoft为例,欲输入CH1重量测量单位为"gram",则对照ASCII码转换表后,寄存器CR#22、CR#23 设定值如下图所示。

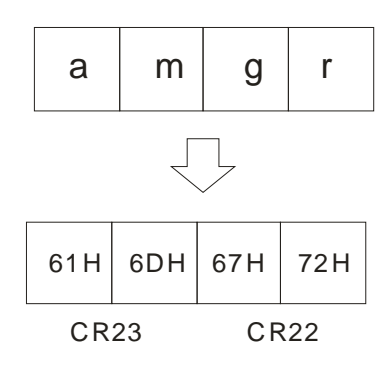

CR#26: 调校指令

[说明]

提供调校时使用的指令。

| 命令值    | 寄存器说明      |
|--------|------------|
| H'0001 | CH1 零点校正指令 |
| H'0002 | CH1 砝码基点指令 |
| H'0003 | CH2 零点校正指令 |
| H'0004 | CH2 砝码基点指令 |

#### CR#33,34: CH1 ~ CH2 砝码基点重量

#### [说明]

调校时需将砝码重量值写入。

CR#35,36: CH1 ~ CH2 重量上限

[说明]

用户设定最大重量值,超出最大重量值时,CR#50 该超出重量上限 Bit 会被设为 1。

#### CR#37,38,39,40: CH1~CH2零点判断检查范围

[说明]

零点状态判断参考,当重量值在此范围内,CR#50 该零点重量 Bit 会被设为1。

CR#41:储存设定值

[说明]

储存当前设定值,将当前所有设定值写入内存,以待下次开机使用,默认为0,CR#41 写入 H'5678 会将所有设定值储存至内存中,若储存完成后,该 CR#41 为 H'FFFF。写入值若不为 H'5678,自动恢 复为 H'0 不作任何动作,例如该 CR#写入 K1,会恢复为 K0。

| 描述     | 设定   |
|--------|------|
| H'0    | 不动作  |
| H'FFFF | 储存成功 |
| H'5678 | 写入内存 |

#### CR#43,44: 滤波比例设定

[说明]

用户依需求,可设定滤波的比例,该CR可设定范围K1~K5(单位:10%),默认值为K2,也就是20%。

#### CR#45,46: 滤波平均值

[说明]

经过滤波后的平均重量显示值,滤波动作启动条件是平均次数必须大于30。

#### CR#50: 状态代码

[说明]

| Bi        | t.No   | 状态代码内容值         |
|-----------|--------|-----------------|
| Bit0      | H'0001 | CH1 零点重量 (空载)   |
| Bit1      | H'0002 | CH2 零点重量 (空载)   |
| Bit2      | H'0004 | CH1 超出重量上限 (超载) |
| Bit3      | H'0008 | CH2 超出重量上限 (超载) |
| Bit4      | H'0010 | CH1 测量值稳定       |
| Bit5      | H'0020 | CH2 测量值稳定       |
| Bit6 ~ 15 |        | 保留              |

#### CR#51: 错误代码

#### [说明]

| Bit           | 内容值                                                          | 错误状态     | Bit | 内容值          | 错误状态         |  |  |  |  |
|---------------|--------------------------------------------------------------|----------|-----|--------------|--------------|--|--|--|--|
| b0            | K1 (H'0001)                                                  | 电源异常     | b1  | K2 (H'0002)  | 硬件故障         |  |  |  |  |
| b2            | K4 (H'0004) CH1 转换错误 b                                       |          | b3  | K8 (H'0008)  | CH1 SEN 电压错误 |  |  |  |  |
| b4            | K16 (H'0010)                                                 | CH2 转换错误 | b5  | K32 (H'0020) | CH2 SEN 电压错误 |  |  |  |  |
| b6 ~ b15      | K64 (H'0040)                                                 | 保留       |     |              |              |  |  |  |  |
| 注: 每个错<br>代表有 | 注: 每个错误状态由相对应之位决定,有可能会同时产生两个以上之错误状态,O代表正常无错误,1<br>代表有错误状态产生。 |          |     |              |              |  |  |  |  |

#### CR#52,53,54,55: RS-232 与 RS-485 通信设置

[说明]

| Bit15     | Bit14~Bit8        | Bit7 | Bit6 |    | Bit5      | Bit4   | Bit3 |   | Bit2       | Bit1     | Bit0 |
|-----------|-------------------|------|------|----|-----------|--------|------|---|------------|----------|------|
| ASCII/RTU | 保留                |      | 波    | 特率 | š         |        | 数据长度 |   | 停止位        | 停止位 奇偶校验 |      |
|           | Description       |      |      |    |           |        |      |   |            |          |      |
| Bit15     | ASCII / RTU       |      |      | 0  | ASCI      | ASCII  |      |   | RTU        |          |      |
| Bit7~Bit4 | 波特率               |      |      | 0  | 9,600 bps |        |      | 1 | 19,200 bps |          |      |
|           |                   |      |      | 2  | 38,40     | 0 bps  |      | 3 | 57,600     | bps      |      |
|           |                   |      |      | 4  | 115,2     | 00 bps |      | 5 | Else no    | ne       |      |
| Bit3      | 数据长度 (RTU = 8bit) |      |      | 0  | 7         |        |      | 1 | 8          |          |      |
| Bit2      | 停止位               |      |      | 0  | 1 Bit     |        |      | 1 | 2 Bit      |          |      |
| Bit1~Bit0 | 奇偶校验              |      |      | 0  | Even      |        |      | 1 | ODD        |          |      |
|           |                   |      |      | 2  | None      |        |      | 3 | None       |          |      |

例如: 欲设定 RS232 的通讯格式为 115200, 7, E, 1, ASCII, 其寄存器 CR#53 设定值为 H'0040。

5.3 各项功能说明

5.3.1 净重测量功能

用户可以选择所测量的重量是净重还是毛重,凈重是指商品本身的重量,即除去外包装的重量后的商品 实际重量,外包装的重量一般称为皮重,毛重也就是总重量,是指净重加上皮重。

- 皮重 (Tare): 指外包装的重量
- 凈重(Net Weight): 凈重是指商品本身的重量,即除去外包装的重量后的商品实际重量
- 毛重 (Gross weight): 也就是总重量,是指商品本身的重量(净重),加上外包装的重量(皮重)
- 毛重 = 凈重 + 皮重

例如:有一件商品是 10KG,它所包装用的纸箱重 0.2KG,总重量为 10.2 KG 净重=10KG,皮重=0.2KG,毛重=10.2 KG。

- 相关控制寄存器
  - CR#6: 皮重读取 (Read Tare)
  - CR#7: 毛重/净重选择 (Gross /Net)
  - CR#8~9: 皮重重量值(Tare Weight)
- 范例

使用 CH1 测量值显示净重, CH2 选择关闭。(若包装物为已知重量,可跳过皮重读取的步骤)

- 1. 读取皮重值
  - Step1: CR#7 写入 H'0000.
  - Step2: 将包装物放置 CH1 Load Cell.

Step3: CR#6 写入 H'0001,以目前包装物的重量为皮重.

2. 设定 CR#7 = H'00F1

5.3.2 稳定检查功能

将物品放置 Load Cell 上测量重量时,用户可利用稳定检查功能得知目前的测量值已经稳定。

- 如果测量值的变化幅度在用户所设定的稳定检查范围(CR#18,19)之内, CR#50 测量值稳定的
   Bit 会被设为 1。
- 当测量值的变化幅度超出所设定的稳定范围之外,CR#50 测量值稳定的 Bit 会被设为 0,直到 稳定检查次数(CR#16,17)内的测量值都在稳定检查范围(CR#18,19)之内,CR#50 测量值稳 定的 Bit 会被再被设为 1。

例如:测量时间为 10ms,稳定检查次数设为 10次,稳定检查范围为 1000,当变化幅度超出 1000,该测量值为不稳定,即 CR#50测量值稳定 Bit 会被设为 0,当 100ms 之内(10×10ms)跳动范围皆在 1000 之内,该测量值稳定 Bit 会再被设为 1。(建议用户控制时,判断当前的测量值稳定后再进行控制)。

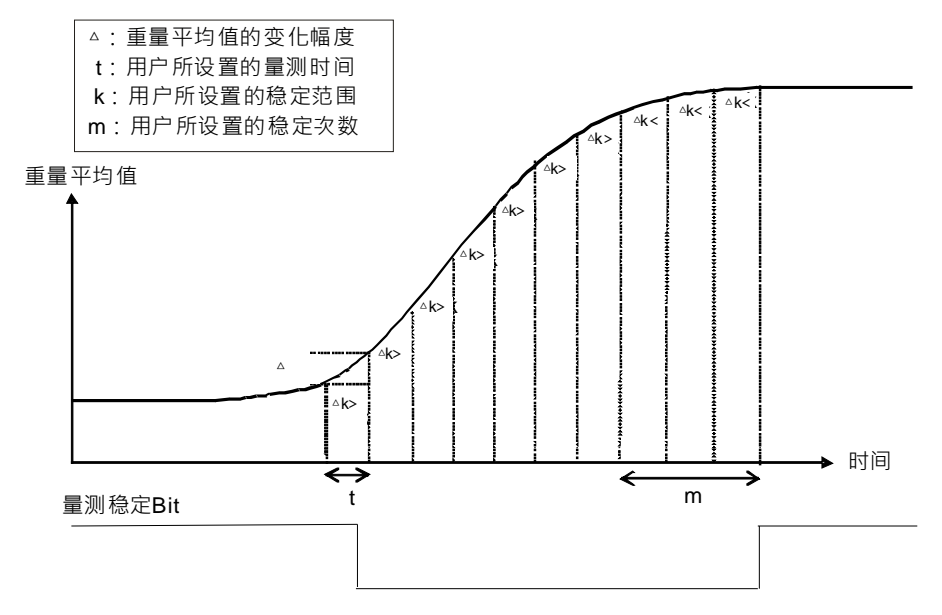

- 相关控制寄存器
  - CR#16,17: 稳定检查次数
  - CR#18,19: 稳定检查范围
- 5.3.3 零点判断功能

用户可利用零点判断功能得知物品从 Load Cell 上已移除完毕。用户判断测量值稳定 Bit 为 1,并且零点 重量 Bit 为 1,表示物品从 Load Cell 上移除完毕,此时用户可再做下一步的控制。(零点判断范围内零点 重量 Bit 为 1)

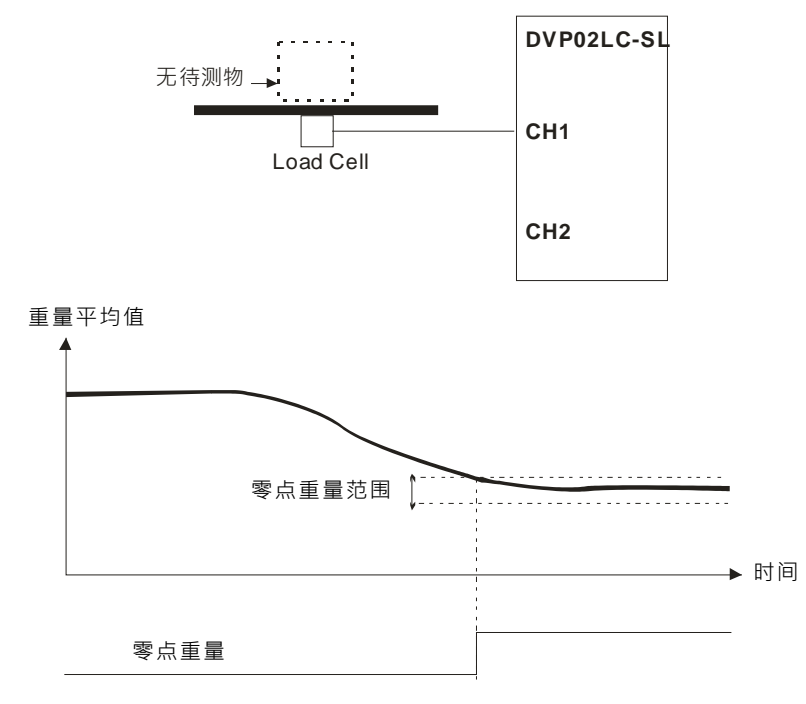

- 相关控制寄存器
  - CR#37~40: 零点判断范围

5.3.4 滤波功能

平均值是将读取的值做加总平均的功能以得到趋缓的数值,但使用的环境会有不可避免的外力因素干扰,造成读取的值会有剧烈变化的突波值,平均值的变化也就跟着变大,滤波的功能即是将剧烈变化的突波值不列入加总平均,所得到的滤波平均值也就不会被剧烈变化的突波值影响。滤波动作启动条件是平均次数必需≧30,滤波比例范围为10%~50%。

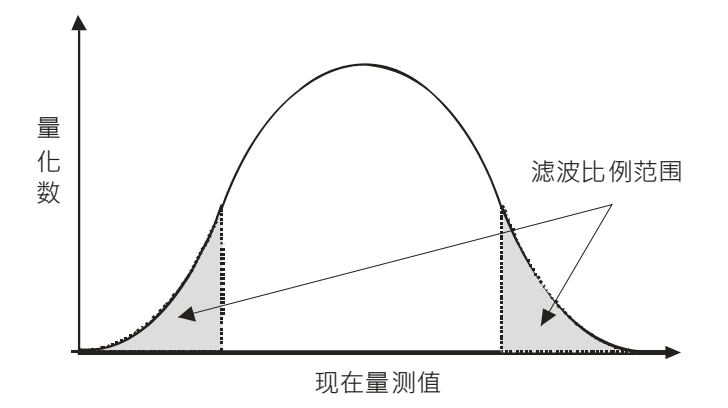

- 相关控制寄存器
  - CR#43,44: 滤波比例设定
  - CR#45,46: 滤波平均值

#### 6 DVP02LC-SL 软件接口操作说明

- 6.1 初始设定
  - 1. 连接 DVP02LC-SL 模块与计算机之间的通讯线,连接方式请参考 4.3 节通讯连接。
  - 2. 开启 DVP02LC-SL 软件后,单击工具栏中的「设置(O)」→「通信设置(C)」。

| 文件(F) 通信(C)     | 设置( <u>O)</u> 帮助( <u>H</u> ) |    |
|-----------------|------------------------------|----|
|                 | 通信设置 (PC <=> 模组)(C)          |    |
| and the man and | 机种设置                         |    |
|                 | 语条设置(L)                      | F. |

3. 出现通信设定窗口,依照 DVP02LC 的模块设定通讯参数,通信设置好后单击确定即跳回主画面。

| 通信设置 (PC <=> 模组)                | ×                                          |
|---------------------------------|--------------------------------------------|
| 连线设置<br>传输方式 <mark>RS232</mark> | ─通信设置<br>通讯端口                              |
|                                 | 波特率 9600 ▼ bps                             |
|                                 | 数据长度<br>「 7 bit C 8 bit<br>「 1 bit C 2 bit |
| IP 列表                           |                                            |
| 应答时间设置<br>传输错误自动询问次数 3 🔶        | ○无 ○奇 ⓒ偶                                   |
| 自动询问时间间隔 3 🔶                    | 传输模式 C RTU @ ASCII                         |
| 预设值 自动侦测                        | 确定取消                                       |

■ 应答时间设定

传输错误自动询问次数:初始设定为1,范围为0~50 自动询问时间间隔:初始设定为3,范围为1~20

■ 通信设置

通讯端口:选择目前主机与模块联机的通讯端口 通讯速率:可选择的通讯波特率为「9600」、「19200」、「38400」、「57600」、「115200」 资料长度:7 bit /8 bit 两种设定,当传输模式设定为 RTU 模式时会自动选择为 8bit 停止位元:1 bit /2 bit 两种设定 同位元:无/奇/偶三种设定 传输模式:ASCII/RTU 模式

自动侦测
 单击自动侦测时,会依照现在传输模式侦测所有的联机。

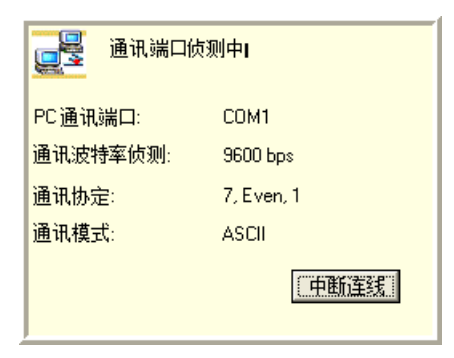

 通信设置完成后,接着在工具栏上单击 <sup>3</sup> 联机,或是在工具栏上选择「通信 C)」→「连线(O)」执 行软件与模块的联机。

| 🛅 Untitled0 - LCSoft |      |              |            |
|----------------------|------|--------------|------------|
| 文件(F) 通信(C) 设置(C) 帮助 | 助田   |              |            |
| ○ 計算                 |      | 通道 \$* ·     | 制体版本:未知    |
|                      | 基本设置 |              |            |
|                      | 特征值  | 2 • mV/V 里测时 | 10 80 💌 ns |

当单击连线时,会跳出上传模块信息的询问窗口,确认是否要将模块的数据上传至 PC 中;用户若选择「是(Y)」,则会将模块内的设定值上传至软件当中,并且将先前软件上的设定值覆盖。

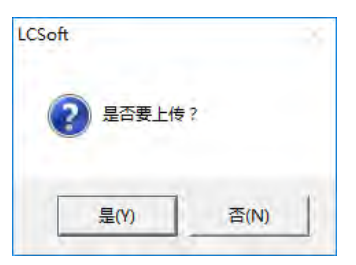

- 进入联机状态后,画面显示模块的实时信息,包括在工具栏中显示 LC 模块现在的韧体版本、CH1/CH2 的重量值,使用鼠标单击重量值会跳出放大字体的显示窗口,如下图所示。
  - 重量值:

|    | 通道 1: 11.62 g  | 通道 2: 327.67 g | 韧体版本: 1 | . 62         |
|----|----------------|----------------|---------|--------------|
|    | 使用鼠标单击数值后,     | 即跳出放大字体显示窗口:   |         |              |
|    |                | 通道 2 重量值       | ×       |              |
|    |                | 327.67 g       |         |              |
| 7. | 在联机中, 欲将模块内的数4 | 据上传至软件端,可单击 牙  | 执行上传;若  | 欲将软件设定之所有参数下 |

载至模块当中,可单击 耳 执行下载。

6.2 模块系统设置页面

在系统设置中可设定 DVP02LC-SL 模块上 RS-232 与 RS-485 的通讯格式,以及设定特征值与测量时间,

如下图所示。当参数设定完毕后单击「下载」 ,即将参数下载至模块当中;单击「上传」 ,时,会 将模块中所有参数上传至软件显示。单击「预设值」,画面中的参数会回复到软件的默认值。

| DVP02LC-SL | 1: 11.46 g<br> | 通道 2: 327.67 g | 制体版本   | 5: 1.62        |  |
|------------|----------------|----------------|--------|----------------|--|
| 参数设置       | 持征值            | 2 • mV/1       | 1 重测时间 | 80 <b>•</b> ms |  |
|            | RS232 RS485    |                |        |                |  |
|            | RS232 通信格式     | 8              |        |                |  |
|            | 通信站号           | 1 🚖            | 数据长度   | 7 •            |  |
|            | 波特军            | 9600 💌         | 同位     | Even 💌         |  |
|            | 传输模式           | ASCII •        | 停止位    | 1 •            |  |
|            |                |                |        |                |  |
|            | 预设值 恢复         | 出厂预设值          |        | 上传 下载          |  |
|            |                |                |        |                |  |
|            |                |                |        |                |  |
|            |                |                |        |                |  |
|            |                |                |        |                |  |
|            |                |                |        |                |  |
|            |                |                |        |                |  |
|            |                |                |        |                |  |

- 特征值/测量时间
- RS-232 通讯格式
  - 通讯站号:对应控制寄存器 CR#52 RS-232 站号,单击 → 设定 RS-232 通讯端口之站号,设定范围为 1~255,软件默认值为 1。

  - 传输模式:对应控制寄存器 CR#53 RS-232 通讯格式的 Bit15,单击下拉式选单按钮 可 设定 RTU/ASCII 两种通讯格式,软件默认值为 ASCII。

- 停止位元: 对应控制寄存器 CR#53 RS-232 通讯格式的 Bit2,单击下拉式选单按钮 可设 定 0/1 两种停止位,软件默认值为 1。
- RS-485 通讯格式
  - 通讯站号:对应控制寄存器 CR#54 RS-485 站号,单击 → 设定 RS-485 通讯端口的站号,设定范围为 1~255,软件默认值为 1。

  - 传输模式:对应控制寄存器 CR#55 RS-485 通讯格式的 Bit15,单击下拉式选单按钮 可 设定 RTU/ASCII 两种通讯格式,软件默认值为 ASCII。

  - 停止位元:对应控制寄存器 CR#55 RS-485 通讯格式的 Bit2,单击下拉式选单按钮 可设 定 0/1 两种停止位,软件默认值为 1。
- 6.3 参数设置页面

在参数设置页面中可设定 DVP02LC-SL 模块的 CH1/CH2 参数,包括毛重/净重显示、皮重重量设置、重量上限设置、重测量量单位设置、小数点位数设置、稳定检查范围与次数设置、零点判断检查范围设置、 平均次数设置、滤波比例设置。当参数设定完毕后单击「下载」可将所有设定下载至 DVP02LC-SL 模块 当中;单击「上传」可将模块内的参数上传至软件显示。

| i i i i i i i i i i i i i i i i i i i | 蕢1:11.49 g 通道2:<br>─────── | 327.67 g | 韧体版本: 1.62 |    |   |    |    |
|---------------------------------------|----------------------------|----------|------------|----|---|----|----|
| 系统设置                                  | 通道 1  通道 2  <br>☞ 启动       |          |            |    |   |    |    |
| ■ 监控旗标                                | 毛重/净重                      | 毛重 🕐     | 皮重         | 0  | - | 去皮 | 1  |
|                                       | 重量上限                       | 32767    | 重量量测单位     | g  | + |    |    |
|                                       | 小数点位数设置                    | 2 •      | L.         |    |   |    |    |
|                                       | 稳定检查次数                     | 5        | 稳定检查范围     | 10 | _ |    |    |
|                                       | 零点判断检查范围                   | -10      | ~ 10       |    |   |    |    |
|                                       | 平均次数                       | 10       | 滤波比例设置     | 2  | • |    |    |
|                                       | 预设值                        |          |            |    |   | 上传 | 下载 |
|                                       |                            |          |            |    |   |    |    |
|                                       |                            |          |            |    |   |    |    |
|                                       |                            |          |            |    |   |    |    |
|                                       |                            |          |            |    |   |    |    |

■ 毛重/净重

对应控制寄存器 CR#7,单击下拉式选单按钮 🗾 可设定选择目前重量显示是「毛重」或是「净重」。

■ 皮重

CH1 与 CH2 的皮重显示个别对应控制寄存器的 CR#8 与 CR#9,可在此输入设定皮重的重量值, 或是单击「去皮」设定,设定值范围为-32768~32767,软件默认值为 0。

■ 重量上限

CH1与CH2的重量上限个别对应控制寄存器的CR#35与CR#36,可在此输入值设定最大重量值, 当测量值超出最大重量值时,会在状态显示错误,设定范围为-32768~32767,软件默认值为32767。

- 重量测量单位
   CH1 的重量测量单位对应控制寄存器的 CR#22 与 CR#23, CH2 的重量测量单位对应控制寄存器的
   CR#24 与 CR#25,可在此输入重量单位以供用户参考,最多可填入4个字符,软件的默认值为"KG"。
- 稳定检查次数 CH1 与 CH2 的稳定检查次数个别对应控制寄存器的 CR#16 与 CR#17,可在此输入值设定稳定检 查次数,范围为 1~500,软件默认值为 5。
- 稳定检查范围

CH1 与 CH2 的稳定检查范围个别对应控制寄存器的 CR#18 与 CR#19,可在此输入值设定稳定检查范围,范围为 1~10000,软件默认值为 10。

■ 零点判断检查范围

CH1 的零点判断检查范围上限对应控制寄存器的 CR#37,而零点判断检查范围下限对应控制寄存器的 CR#39; CH1 的零点判断检查范围上限对应控制寄存器的 CR#38,而零点判断检查范围下限 对应控制寄存器的 CR#40。此范围用于归零状态判断参考,当重量值在此范围内,状态代码会设定 为归零位(Zero bit),表示目前是空载状态。可在此输入值设定零点检查范围的上下限,设定值范围

K-32768~K32767,软件的默认值为-10~10。

■ 平均次数

CH1 与 CH2 的平均次数个别对应控制寄存器的 CR#10 与 CR#11,可在此输入值设定平均次数, 设定范围为 1~100,软件默认值为 10。

- 滤波比例设置
   CH1 与 CH2 的滤波比例设定对应控制寄存器的 CR#43 与 CR#44,用于设定动态滤波功能的滤波 比例,设定范围为 1~5。经动态滤波后的重量平均值在工具栏上的 CH1 与 CH2 滤波平均值显示, 或检视 CR#45 与 CR#46 滤波平均值,软件默认值为 2。
- 6.4 调教流程页面

在调校流程页面中可以进行 DVP02LC-SL 模块调校动作,调校的步骤请参考调校的章节。

| て件(F)通信(C)设置(Q)                       | 帮助(出)      |            |             | 177/L 107-1-1 4 100 |  |
|---------------------------------------|------------|------------|-------------|---------------------|--|
| 🧯 📄 🛄 🛂 🗐 通道                          | 1: 11.37 g | 通道:        | 2: 327.67 g | 制体版本: 1.62          |  |
| OVPO2LC-SL                            | 通道 1 ] j   | 通道 2       |             |                     |  |
| 参数设置                                  | 校正表        |            |             |                     |  |
| · · · · · · · · · · · · · · · · · · · | 而日         | 相动粉价值      | 直接资料        | 调放设会                |  |
| 皇 监拴旗怀                                | 200        | TAX13XIDIE | 0           | 时间1发校大臣。            |  |
|                                       | 1          | 100        | 1000        | -                   |  |
|                                       | -          | 100        | 1000        |                     |  |
|                                       |            |            |             |                     |  |
|                                       |            |            |             |                     |  |
|                                       |            |            |             |                     |  |
|                                       |            |            |             |                     |  |
|                                       |            |            |             |                     |  |
|                                       |            |            |             |                     |  |
|                                       |            |            |             |                     |  |
|                                       |            |            |             |                     |  |
|                                       |            |            |             |                     |  |
|                                       |            |            |             |                     |  |
|                                       |            |            |             |                     |  |
|                                       |            |            |             |                     |  |
|                                       |            |            |             |                     |  |
|                                       |            |            |             |                     |  |
|                                       |            |            |             |                     |  |
|                                       |            |            |             |                     |  |
|                                       | 節受値        |            | 10          |                     |  |

#### 6.5 监控标志页面

在监控标志页面中可检视 DVP02LC-SL 模块的测量结果与模块运行状态,包括 CH1 与 CH2 的现在平均 值与单位显示,状态标志以及错误标志。

| 📧 Untitled0 - LCSoft                                                     | - | × |
|--------------------------------------------------------------------------|---|---|
| 文件(F) 通信(C) 设置(Q) 帮助(E)                                                  |   |   |
| 🙀 🚔 📰 🛐 通道 1: 11.22 g 通道 2: 327.67 g · · · · · · · · · · · · · · · · · · |   |   |
|                                                                          |   |   |
|                                                                          |   |   |
| ■ 连机 COM8, 9600, 7, E, 1, ASCII DVP02LC-SL                               |   |   |

■ 重量值

CH1 与 CH2 的平均值为平均重量,个别对应控制寄存器的 CR#12 与 CR#13。而平均值后显示的 单位为先前设定的重量测量单位。

■ 状态标志

对应控制寄存器的 CR#50,显示 CH1 与 CH2 的测量状况,包括空载、超载、以及测量值稳定与否。

- CH1 零点重量(空载):对应控制寄存器 CR#50 的 Bit0,当 CH1 的测量值等于零点范围时,则 此指示灯会显示为红色。
- CH1 超出重量上限(超载):对应控制寄存器 CR#50 的 Bit2,当 CH1 的测量值超过最大重量限制时,此指示灯会显示为红色。
- CH1 测量值稳定:对应控制寄存器 CR#50 的 Bit4,当 CH1 测量稳定时,此指示灯会显示为红色。
- CH2 零点重量(空载):对应控制寄存器 CR#50 的 Bit1,当 CH1 的测量值等于零点范围时,则 此指示灯会显示为红色。
- CH2 超出重量上限(超载):对应控制寄存器 CR#50 的 Bit3,当 CH1 的测量值超过最大重量限 制时,此指示灯会显示为红色。
- CH2 测量值稳定:对应控制寄存器 CR#50 的 Bit5,当 CH1 测量稳定时,此指示灯会显示为红色。

■ 错误标志

对应控制寄存器的 CR#51,显示模块的执行状态,包括电源异常、硬件故障、SEN 电压错误、转换错误。

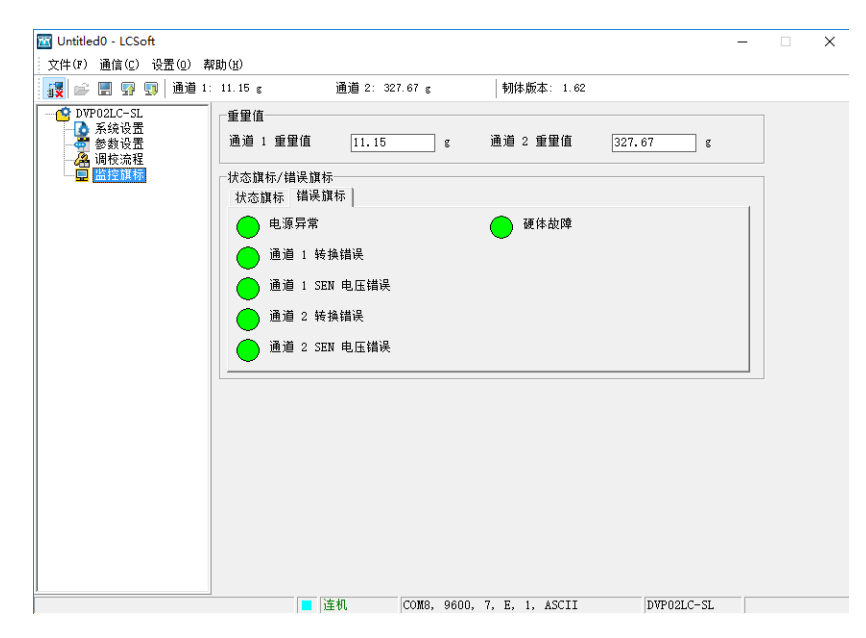

- 电源异常:对应控制寄存器 CR#51 的 Bit 0,当 DVP02LC-SL 模块的电源供应发生异常时,此指示灯会显示为红色。
- 硬件故障:对应控制寄存器 CR#51 的 Bit 1,当 DVP02LC-SL 模块的硬件发生异常时,此指示 灯会显示为红色。
- CH1 SEN 电压错误:对应控制寄存器 CR#51 的 Bit 3,当 DVP02LC-SL 模块 CH1 的 SEN 信 号输入异常时,表示 Load Cell 称重传感器的信号异常,此指示灯会显示为红色。
- CH2 SEN 电压错误:对应控制寄存器 CR#51 的 Bit 5,当 DVP02LC-SL 模块 CH2 的 SEN 信 号输入异常时,表示 Load Cell 称重传感器的信号异常,此指示灯会显示为红色。
- CH1 转换错误:对应控制寄存器 CR#51 的 Bit 4,当 CH1 的测量信号发生转换错误时,此指示灯会显示为红色。
- CH2 转换错误:对应控制寄存器 CR#51 的 Bit 6,当 CH1 的测量信号发生转换错误时,此指示灯会显示为红色。

#### 7 调校步骤

调校是为了让模块与 Load Cell 称重传感器的重量值相符合,并可任意调整曲线。调校步骤如下图所示。 调校可分为主机调校与软件调校,主机调校为 DVP-PLC 主机连接 DVP02LC-SL 模块,使用 FROM/TO 指令来进行调校;软件调校则是 PC 使用 RS-232 通讯线与 DVP02LC-SL 模块联机,在软件上进行模块 调校步骤,不需通过 DVP-PLC 主机发送控制命令。以下将分别介绍主机调校与软件调校步骤。

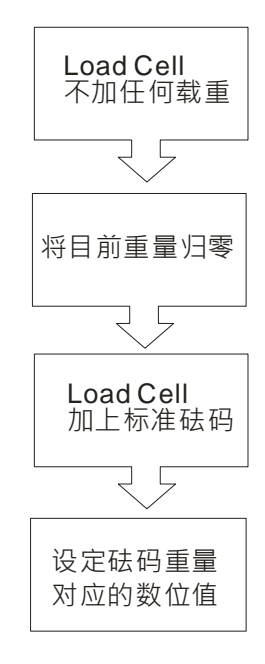

7.1 主机调校

在主机调校中将示范使用 DVP-PLC 主机连接 DVP02LC-SL 模块,使用 TO 指令对 CH1 作调校动作,调 校步骤如下:

- 1. 请参考 4.1 安装主机与 DVP02LC-SL 模块章节,将 DVP02LC-SL 模块连接至主机左侧,个别依 照需求供应电源。
- 2. 将 Load Cell 称重传感器连接模块 CH1,如下图所示,接线方式请参考 4.4 节外部配线。

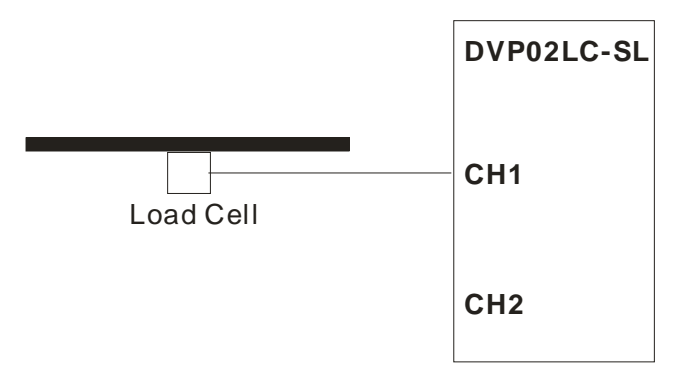

 依照用户实际测量设定与 Load Cell 称重传感器规格设定各项参数与特征值,在此示范中使用模 块的初始值设定,不修改各项参数值。 4. 执行零点校正指令,在 CR#26 写入 H'0001 (CH1 零点校正),如下图 WPLSoft 程序所示。

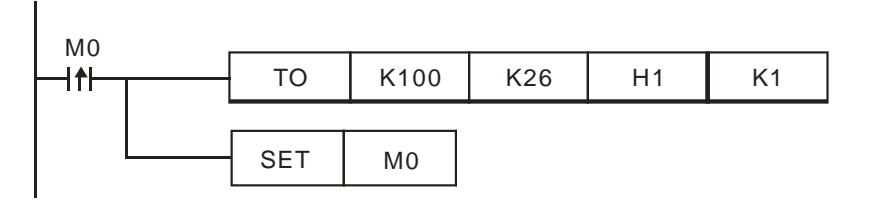

5. 在 Load Cell 称重传感器加上 1KG 的标准砝码。备注: 请参考当时使用的 Load Cell 称重传感器 能承受的最大重量。

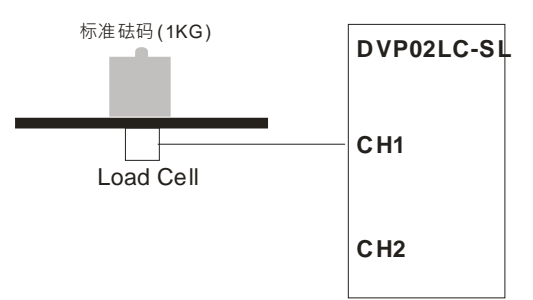

 将 1Kg 砝码重量写入对应的数字值(此范例 1Kg 对应 K1000) CR# 33 (CH1 砝码基点重量),如 下图 WPLSoft 程序所示。

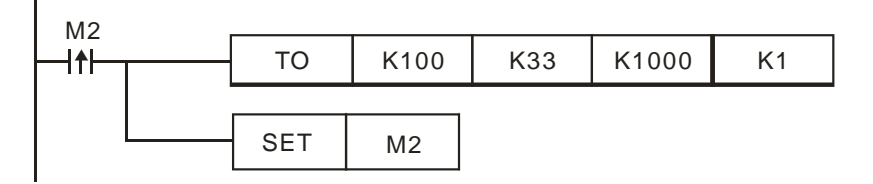

PS: 用户可设定任意值,所对应的曲线图也会不同,请参考7.3。

7. 执行设定砝码基点重量, CR#26 写入 CH1 砝码基点指令(H'0002), 如下图 WPLSoft 程序所示。

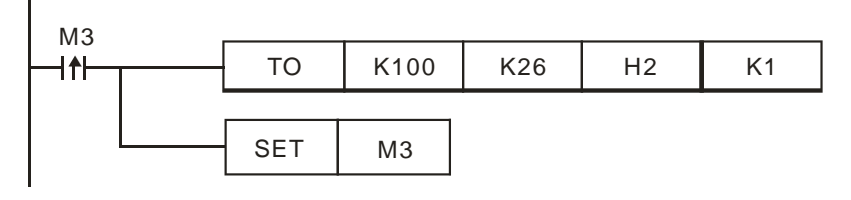

8. 储存调校结果,以待下次开机使用,CR#41 写入 H'5678,如下图 WPLSoft 程序所示。

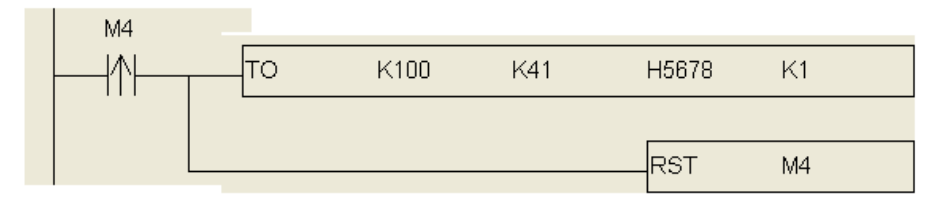

7.2 软件调校

在软件调校中,将示范如何使用软件对 DVP02LC-SL 模块的 CH1 进行调校步骤,其调校步骤如下:

- 请参考 4.3 节安装通讯连接线, PC 使用 RS-232 通讯线与 DVP02LC-SL 模块联机,依照需求供应 电源。
- 2. 将 Load Cell 称重传感器连接模块 CH1,如下图所示,接线方式请参考 4.4 外部配线章节

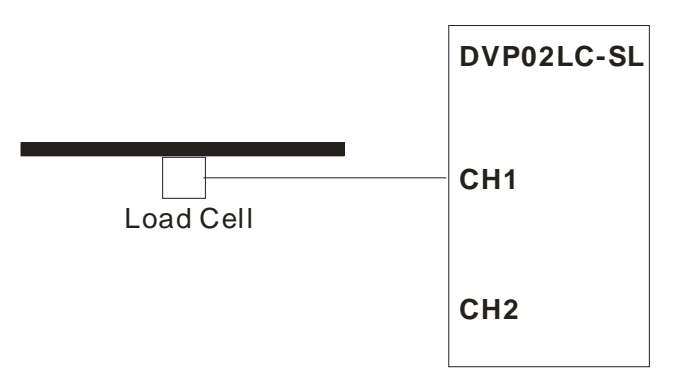

- 3. 开启软件,请参考 6.1 初始设定进行软件与 DVP02LC-SL 模块的联机设定。
- 在左窗口单击「参数设置」进行参数设定,请依照用户实际测量设定与 Load Cell 称重传感器规格 设定各项参数与特征值,在此示范的参数设定如下图所示,当参数设定完毕后,单击「下载」将设 定下载至模块。

| 通道 1 通道 2 |              |     |       |
|-----------|--------------|-----|-------|
| ☞ 启动      |              |     |       |
| 毛重/净重     | 毛重 🔻 皮重      | 0   | 去皮    |
| 重量上限      | 32767 重量量测单位 | g 💌 |       |
| 小数点位数设置   | 2 💌          |     |       |
| 稳定检查次数    | 5 稳定检查范围     | 10  |       |
| 零点判断检查范围  | -10 ~ 10     |     |       |
| 平均次数      | 10 滤波比例设置    | 2 🗸 |       |
|           |              |     |       |
| 预设值       |              | Ŀ   | .传 下载 |

 在左窗口单击「调校流程」进行调校,首先实际砝码重量输入1000,相对数字值输入1000(此范例 1Kg 对应 K1000),单击下一步指令开始进行调校。

| 校正表一 |       |      |      |
|------|-------|------|------|
| 项目   | 相对数位值 | 原始资料 | 调校设定 |
| 0    | 0     | 0    |      |
| 1    | 1000  | 1000 |      |
|      |       |      |      |
|      |       |      |      |
|      |       |      |      |
|      |       |      |      |
|      |       |      |      |
|      |       |      |      |
|      |       |      |      |
|      |       |      |      |
|      |       |      |      |
|      |       |      |      |
|      |       |      |      |
|      |       |      |      |
|      |       |      |      |
|      |       |      |      |
|      |       |      |      |

6. 在 Load Cell 上未放置任何物品的状态,,如下图所示。此时 CH1 重量显示等于 0g,单击下一步指 令。

|                   | _ | _ |      |       |  |
|-------------------|---|---|------|-------|--|
| Load Lell 不加性何的教里 |   |   |      |       |  |
| 4.3.              |   |   |      |       |  |
| <u> </u>          |   | 1 |      |       |  |
| Load Cell         |   |   | 〈上一步 | 下一步 > |  |

7. 在 Load Cell 称重传感器加上 1KG 的标准砝码。备注:请参考当时使用的 Load Cell 称重传感器能 承受的最大重量,单击下一步

| e - Mac<br>.oad Cell 加上标准砝码 | - | 1 |  |
|-----------------------------|---|---|--|
|                             | - | - |  |
| 1                           | 8 |   |  |
| <u> </u>                    |   |   |  |

8. 调校完成,在下图显示数字值与重量值对应的关系。

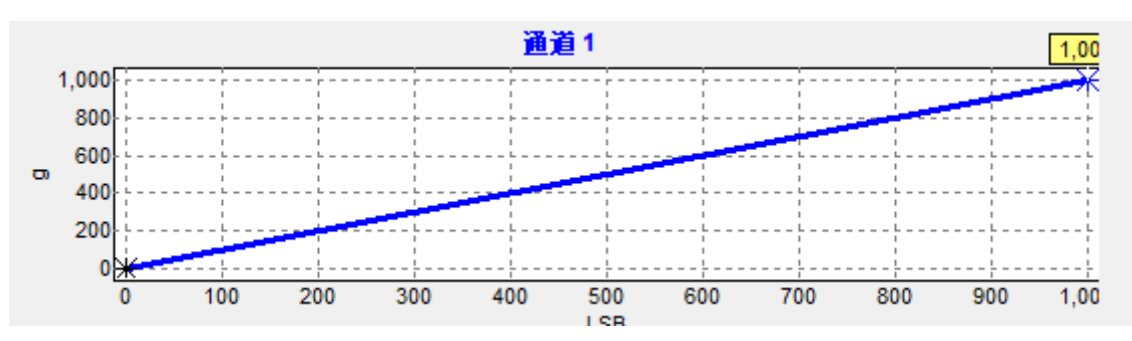

#### 7.3 范例调校后的曲线图

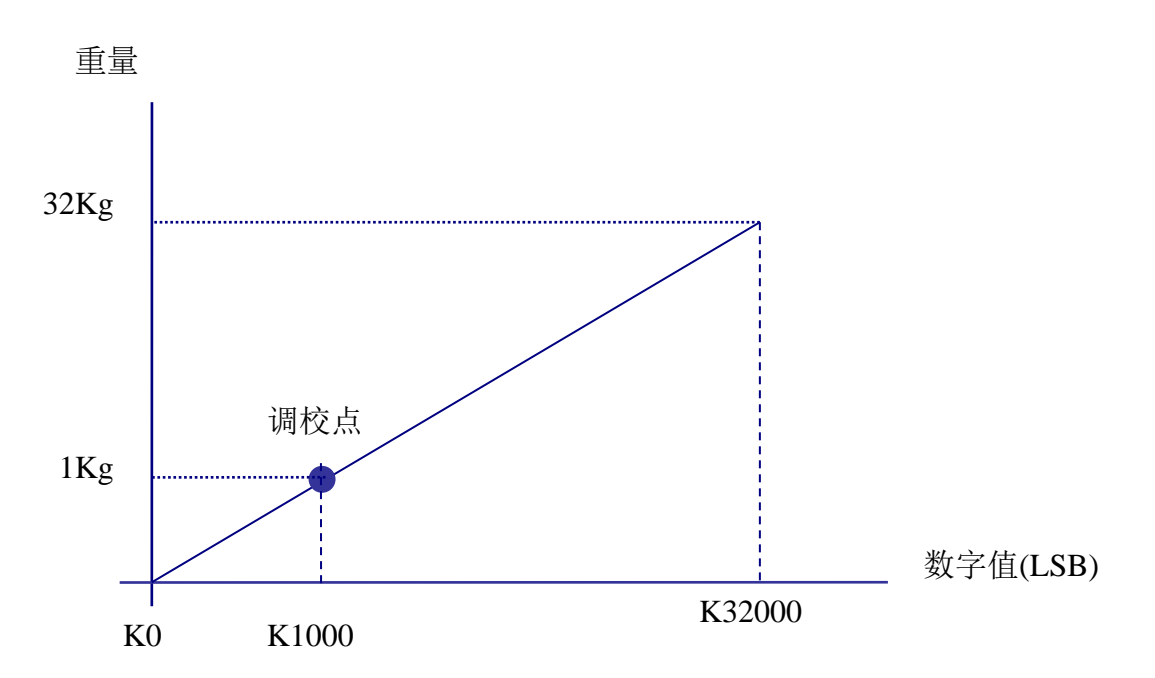

砝码重量对应的数字值,用户可任意写入,而产生的曲线图也会不同,例如将范例 1Kg 对应 K1000,修改为 1Kg 对应 K500, CR# 33 (CH1 砝码基点重量),如下图 WPLSoft 程序所示。

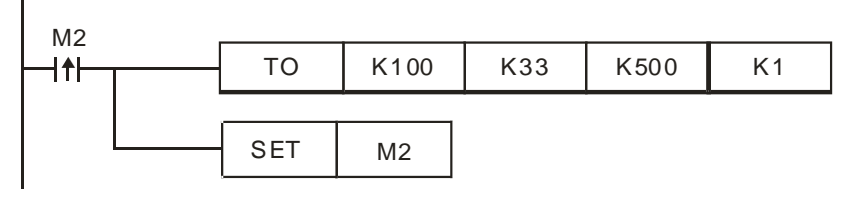

调校后的曲线图:

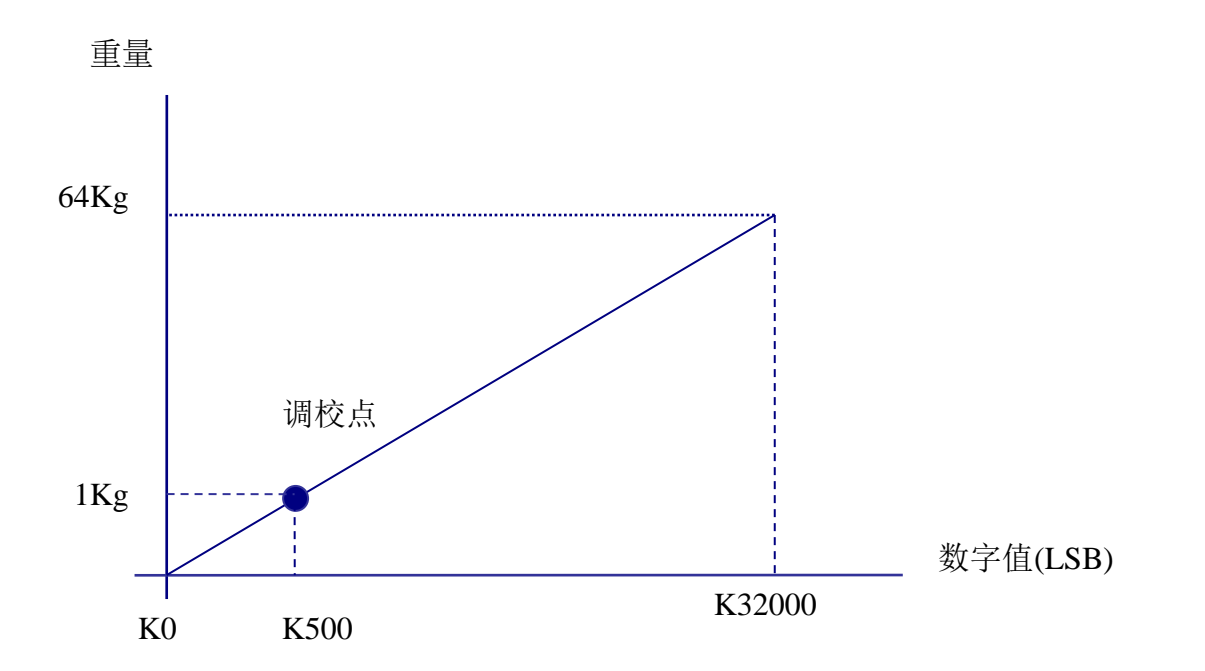

#### 8 应用范例

■ 张力控制

此范例为张力控制应用,主机选用 DVP20SX2 处理 PID 运算控制,DVP02LC-SL 称重模块用于侦测 Load Cell 称重传感器的张力,测量值经主机 PID 运算后由 DVP04DA-SL 输出至煞车系统,藉以控制张力大小, 张力控制应用如下图所示。

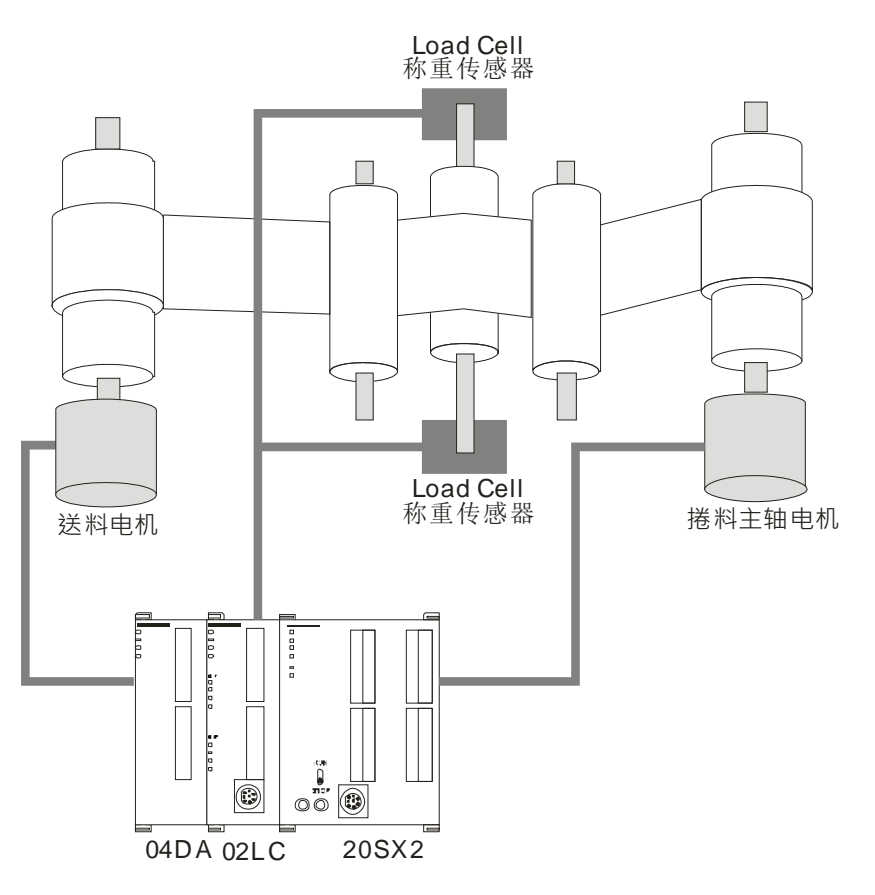

- 硬件接线
  - 主机与模块安装:

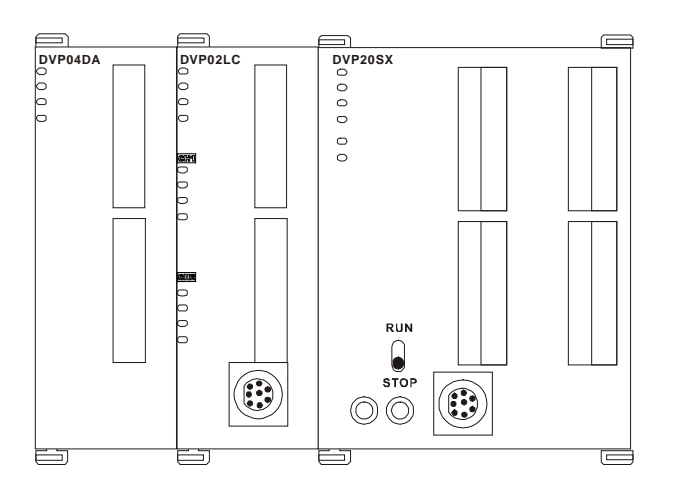

• Load Cell 接线方式:使用两组 4 线式 Load Cell 并联,连接到 DVP02LC 的 CH1,其四线式 Load Cell 接线方式示意如下:

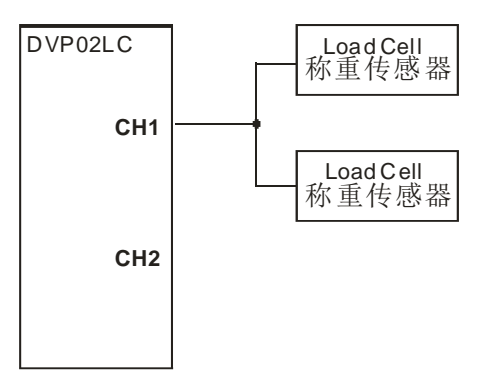

- 调校参数
  - DVP02LC-SL 的参数设定:

| 参数          | 设定值     | 说明                          |
|-------------|---------|-----------------------------|
| 特征值         | 2mV/V   | 依照 Load Cell 特征植规格设定为 2mV/V |
| 测量时间        | 10ms    | 设定模块的测量时间为 10ms             |
| CH1 平均次数设定  | 50      | 平均次数设定为 50 次                |
| CH1 重量上限    | 32,767  | 最大重量限制为 32,767              |
| CH2 净重/毛重显示 | Disable | 关闭 CH2 功能                   |

备注:未设定的参数为软件默认值。

- 软件调校步骤
  - 1. 在模块通信设置页面设定特征值与测量时间,特征值依据使用的 Load Cell 规格设定为 2mV/V。
  - 在参数页面设定平均次数、最大重量限制等参数,由于本次应用中使用两个 Load Cell 称重传 感器并联,连接至单一通道,故将 CH2 的功能关闭。
  - 3. 实际使用砝码调校画面。

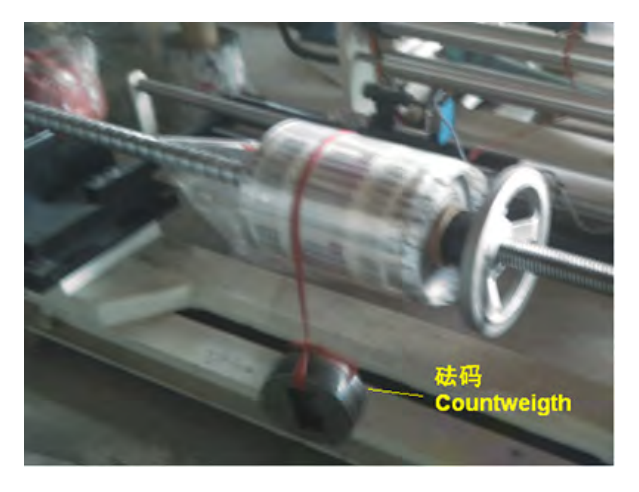

■ PLC 程序

实机运作时,20SX2 主机功能为执行微调工作,读回 DVP02LC-SL 的平均值经由 PID 运算,将微调后 的数值输出至 DVP04DA-SL 作为电压输出,控制送料马达的运转速度。

## Load Cell 称重模块 DVP02LC-SL

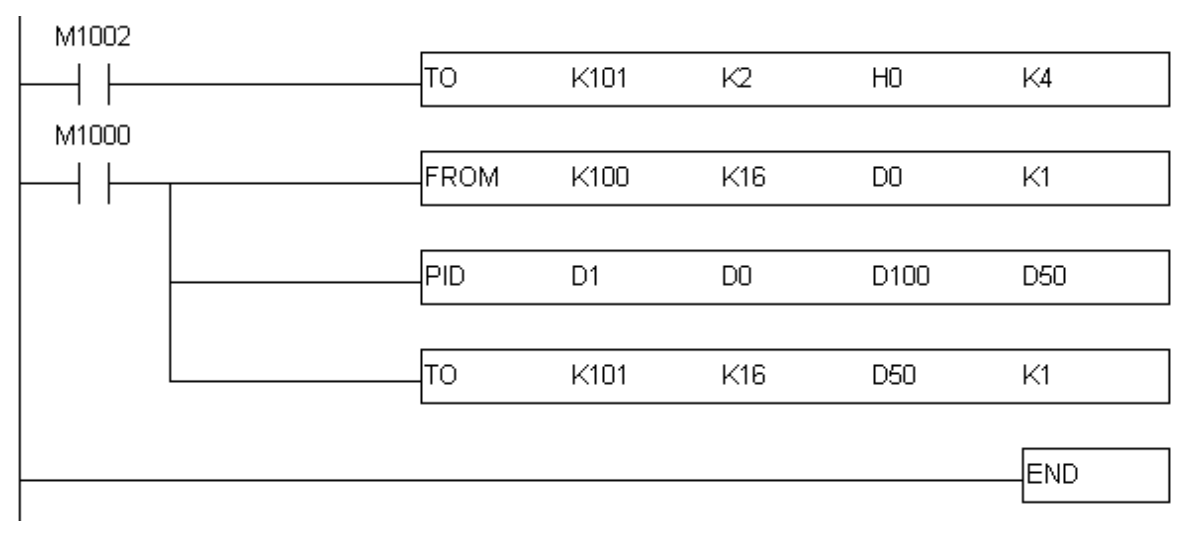

- 程序说明:
  - PLC由STOP→RUN,由于煞车系统的模拟输入电压范围为DC0~10V,因此先设定 DVP04DA-SL为电压输出模式0,电压输出模式(-10V~+10V)。
  - 2. From 指令, 读取 Load Cell 的重量平均值。
  - 3. 以 PID 指令计算输出值(MV),输出值(MV)输出到 DVP04DA-SL。
- 装置说明:

D0: 张力平均值
D1: 张力目标值
D50: DVP04DA-SL 电压输出
D100: PID 参数

- **PID** 微调步骤说明:
  - 1. 读取 02LC 的平均值,放置在 D110。

|        | м1000<br>     |         | FROM     | K100     | K12      | D110      | K1    |                |
|--------|---------------|---------|----------|----------|----------|-----------|-------|----------------|
| 2.<br> | PID 运算,<br>MD | PV = D1 | 10, SV = | = D100,F | PID 相关参数 | =D500,PID | 计算结果放 | <u>文置</u> D50。 |
|        |               |         | PID      | D100     | D110     | D500      | D50   |                |

3. D50 输出到 04DA CH1.

| M1000 |    |      |     |     |    |  |
|-------|----|------|-----|-----|----|--|
|       | то | K101 | K16 | D50 | K1 |  |
|       |    |      |     |     |    |  |

4. PID 取样时间设定为 10ms;参数设定为 KP=D501、KI=D502、KD=D503。

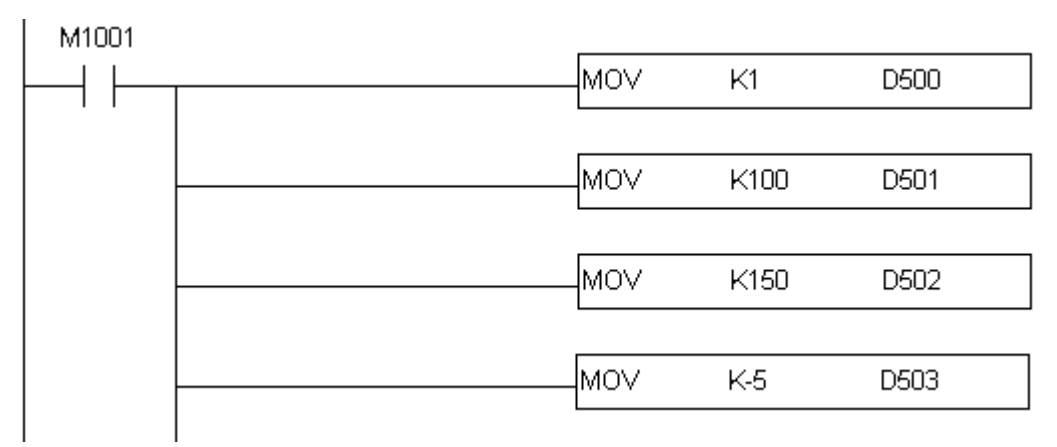

5. 经过 Tuning 后,得出最佳参数为 KP=100、KI=150、KD=-5。

#### 9 LED 灯指示说明及故障排除

9.1 LED 灯指示说明

DVP02LC-SL 模块有 4 个 LED 指示灯, POWER LED 显示工作电源是否正常; RUN LED 与 ERROR LED 显示模块当前工作状态; L.V LED 显示模块电压过低警告。

| DVP02LC       |  |
|---------------|--|
| ⊃ POWER       |  |
| ⊃ RUN         |  |
| ⊃ ERROR       |  |
| $\supset$ L.V |  |
|               |  |

■ POWER 灯显示说明

| LED 灯状态 | 显示说明 |
|---------|------|
| 灯灭      | 电源异常 |
| 绿灯常亮    | 电源正常 |

■ RUN 灯显示说明

| LED 灯状态 | 显示说明   |
|---------|--------|
| 灯灭      | 模块停止执行 |
| 绿灯闪烁    | 模块正常工作 |

■ **RROR** 灯显示说明

| LED 灯状态 | 显示说明            |
|---------|-----------------|
| 灯灭      | 无任何 Error       |
| 红灯闪烁    | 有 Error Code 产生 |

■ L.V 灯显示说明

| LED 灯状态 | 显示说明        |
|---------|-------------|
| 灯灭      | 外部 24V 电源正常 |
| 红灯常亮    | 外部 24V 电源异常 |

另外模块上各通道有4个显示测量状态的 LED 指示灯。NET LED 显示目前重量为净重/毛重;ZERO LED 显示目前重量是否为零; MAX LED 显示目前重量是否超过最大重量限制; MOTION LED 显示目前重量 值是否为稳定测量值。

CH1 O NET O ZERO MAX MOTION CH2 O NET O ZERO MAX MOTION

■ NET 灯显示说明

| LED 灯状态 | 显示说明     |
|---------|----------|
| 灯灭      | 目前重量值为毛重 |
| 橙灯常亮    | 目前重量值为净重 |

■ ZERO 灯显示说明

| LED 灯状态 | 显示说明       |
|---------|------------|
| 灯灭      | 目前重量值非零点重量 |
| 橙灯常亮    | 目前重量值零点重量  |

■ MAX 灯显示说明

| LED 灯状态 | 显示说明          |
|---------|---------------|
| 灯灭      | 目前重量值没有超出重量上限 |
| 橙灯常亮    | 目前重量值超出重量上限   |

#### ■ MOTION 灯显示说明

| LED 灯状态 | 显示说明          |
|---------|---------------|
| 灯灭      | 目前重量值为非稳定的测量值 |
| 橙灯常亮    | 目前重量值为稳定的测量值  |

#### 9.2 故障排除

| 故障情况       | 处理方式                    |
|------------|-------------------------|
| 无 POWER 灯亮 | 检查输入电源是否正常              |
| 无 RUN 灯号亮  | 内部硬件出问题,请回原厂维修          |
| ERROR 灯号亮  | 1.查询错误码(CR#50)确认错误状况    |
|            | 2.确认 SEN+,SEN- 电压是否为+5V |
| LV 灯号常亮    | 确认输入电压是否低于 18V          |

MEMO